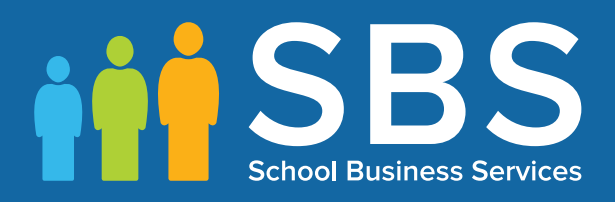

### Preparation guide Applicable to 7.188 onwards Preparing for the School Census Autumn 2019 Return

English Schools with a Sixth Form

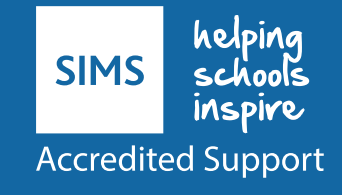

#### **Post 16 Data Preparation Check List for the School Census Autumn 2019 Return**

Use this check list to tick off each of the preparation tasks when they have been completed.

| Complete | Description                                                                                                    |
|----------|----------------------------------------------------------------------------------------------------|
|          | Upgrade to the SIMS 2019 Summer Release (7.188) or later.                                                                                                    |
|          | Ensure that Maths and English GCSE are recorded for Maths and English GCSE please refer to the <i>Processing Results and Calculating PI Data in Exams and SIMS</i> handbook).                                       |
|          | Ensure that Maths and English GCSE Prior Attainment (i.e. grade achieved) is recorded for each student in year 12 and above (please see <i>Recording External Exam Results for Prior Attainment</i> on page 5).     |
|          | To ensure that the correct Prior Attainment information is collected in the return:                                                                                                    |
|          | <ul> <li>Check that all Prior Attainment data has been updated for 2018/2019 (please see<br/>Updating Prior Attainment for 2019/2020 on page 25)</li> </ul>                                                         |
|          | <ul> <li>Correct Maths and English highest grades for 2017/2018, if required (please see<br/>Correcting 2018/2019 Prior Attainment for Resubmitting in the Autumn Census<br/>on page 7).</li> </ul>                 |
|          | Check that <b>Census View</b> is set as the <b>Default for Course Browse</b> (please see <i>Checking the Default for Course Browse</i> on page 8).                                                                  |
|          | Check the appropriate default course durations are set up (please see <i>Checking Default Course Durations</i> on page 9).                                                                                          |
|          | Check that the <b>Earliest Year Taught In for Completion Management</b> is set to <b>Curriculum Year 11</b> or above (please see <i>Checking the Earliest Year Taught In for Completion Management</i> on page 10). |
|          | Check that the appropriate default completion and continuity tolerance are set up (please see <i>Checking Default Completion and Continuity Tolerance</i> on page 11).                                              |
|          | Check the default course duration and tolerances by level (please see <i>Checking the Default Course Duration and Tolerances by Level</i> on page 11).                                                              |
|          | Run the Bulk Update of course end dates routine to remove August end dates (please see <i>Running the Remove August End Dates Routine</i> on page 13).                                                              |
|          | Run the Bulk Update of course end date routine using completion tolerance to reset status (please see <i>Running the Using Completion Tolerance to Reset Status Routine</i> on page 14).                            |
|          | Record leavers and update course membership (please see <i>Recording Leavers and Updating Course Memberships</i> on page 14).                                                                                       |

| Complete | Description                                                                                                    |
|----------|----------------------------------------------------------------------------------------------------|
|          | Check that the Learning Aim withdrawal reason has been recorded to explain why the student is leaving the learning aim before the expected end date (please see <i>Checking Membership and Results</i> on page <i>33</i> ).                                                                |
|          | Ensure that the Learning Aim withdrawal reason is also recorded for any Leavers (please see <i>Recording Leavers</i> on page 16).                                                                                                    |
|          | Check that the Core Learning Aim has been set for students, where applicable (please see <i>Checking Core Learning Aims</i> on page 19).                                                                                                    |
|          | Download the QAN catalogue from the DfE QAN website<br>( <u>https://collectdata.education.gov.uk/qwsweb/default.aspx</u> ) and imported into SIMS<br>in September <u>before</u> starting the School Census Autumn 2019 Return (please see<br><i>Importing Catalogue Files</i> on page 26). |
|          | Ensure the required QANs and Discount Codes are available for selection in Course Manager (please see <i>Updating QANs and Discount Codes for Course Manager</i> on page 28).                                                                                                    |
|          | Check course duration for individual courses (please see <i>Checking the Course Duration for an Individual Course</i> on page 30).                                                                                                    |
|          | Check that there is only one award associated with each course (please see <i>Checking Examination Award Details</i> on page <i>31</i> ).                                                                                                    |
|          | Select the additional attributes for each course, e.g. the <b>Code</b> , if required, and ensure that the <b>To</b> date is entered for any 'old' codeset (please see <i>Selecting Additional Attributes for a Course</i> on page <i>32</i> ).                                             |
|          | If applicable, ensure that the <b>Provider UKPRN</b> (United Kingdom Provider Reference Number) is entered for each Learning Aim (please see <i>Checking Membership and Results</i> on page <i>33</i> ).                                                                                   |
|          | Check that the course status is correct, e.g. Withdrawn and Transferred (please see <i>Checking Membership and Results</i> on page <i>33</i> ).                                                                                                    |
|          | Ensure that traineeships are indicated where applicable (please see <i>Indicating Traineeships</i> on page <i>34</i> ).                                                                                                    |
|          | To ensure that the correct Post 16 programmes of study information is collected in the return:                                                                                                    |
|          | <ul> <li>Check that programmes of study information has been recorded for the<br/>2019/2020 academic year (please see <i>Maintaining Post 16 Programmes of Study</i><br/>on page 35).</li> </ul>                                                                                           |
|          | <ul> <li>Correct planned hours for 2018/2019, if required (please see Correcting<br/>2018/2019 Planned Hours on page 38).</li> </ul>                                                                                                    |
|          | Check that employment information for Post 16 students has been added, where applicable (please see <i>Recording Post 16 Employment Information</i> on page <i>38</i> ).                                                                                                    |
|          | Use the <b>Edit PI Data</b> routine to ensure that non-EDI exam information for prior attainment is available in School Census (please see <i>Managing Non EDI Exam Information</i> on page <i>40</i> ).                                                                                   |

# **C** Contents

| 01 Introduction                                                             | L |
|-----------------------------------------------------------------------------|---|
| About this Guide                                                            | 1 |
| About Post 16 Learning Aims                                                 | 1 |
| What Post 16 Data is Collected?                                             | 1 |
| Setting SIMS Permissions                                                    | 2 |
| What Version of SIMS is Required?                                           | 3 |
| 02 Preparing Data for the Previous Academic Year                            | 5 |
| Chapter Overview                                                            | 5 |
| Recording External Exam Results for Prior Attainment                        | 5 |
| Correcting 2018/2019 Prior Attainment for Resubmitting in the Autumn Census | 7 |
| Correcting 2018/2019 Planned Hours                                          | 7 |
| Checking Course Manager Settings                                            | B |
| Checking the Default for Course Browse                                      | 3 |
| Checking Default Course Durations                                           | 9 |
| Checking Discount Results Selection                                         | D |
| Checking Planned Hours Threshold 10                                         | D |
| Checking the Earliest Year Taught In for Completion<br>Management           | D |
| Checking Default Completion and Continuity Tolerance 1                      | 1 |
| Checking the Default Course Duration and Tolerances by Level                | 1 |
| Running the Bulk Update Courses Routines                                    | 3 |
| Running the Remove August End Dates Routine                                 | 3 |
| Running the Using Completion Tolerance to Reset Status Routine              | 4 |
| Recording Leavers and Updating Course Memberships                           | 4 |
| Recording Leavers                                                           | 5 |
| Updating Course Memberships                                                 | B |
| Event Driven Recording of Learning Aims Status                              | B |
| Checking Core Learning Aims                                                 | 9 |
| Editing a Core Learning Aim via the Student Courses Page 20                 | D |
| Editing a Core Learning Aim via the Memberships and Results<br>Panel22      | 2 |
| <b>03</b>   Preparing Data for the Current Academic Year                    | 5 |
| Chapter Overview                                                            | 5 |
| Updating Prior Attainment for 2019/20202                                    | 5 |
| Importing Catalogue Files2                                                  | 7 |

| U                         | pdating QANs and Discount Codes for Course Manager                                                                                                    | 28                                            |
|---------------------------|----------------------------------------------------------------------------------------------------|-----------------------------------------------|
| Cł                        | necking Course Manager Data for the Current Academic Year                                                                                                    | 30                                            |
|                           | Checking the Course Duration for an Individual Course                                                                                                    | 30                                            |
|                           | Checking Examination Award Details                                                                                                    | 31                                            |
|                           | Selecting Additional Attributes for a Course                                                                                                    | 32                                            |
|                           | Checking Membership and Results                                                                                                    | 33                                            |
|                           | Indicating Traineeships                                                                                                    | 34                                            |
| M                         | aintaining Post 16 Programmes of Study                                                                                                    | 35                                            |
| Re                        | ecording Post 16 Employment Information                                                                                                    | 38                                            |
|                           |                                                                                                    |                                               |
| <b>04</b>   A             | dditional Information                                                                                                    | 39                                            |
| 04  A                     | dditional Informationanaging Performance Indicators                                                                                                    | 39<br>39                                      |
| 04  Ao<br>Ma              | dditional Information<br>anaging Performance Indicators<br>anaging Non EDI Exam Information                                                                                                    | 39<br>39<br>40                                |
| 04  A<br>M<br>M<br>Sc     | dditional Information<br>anaging Performance Indicators<br>anaging Non EDI Exam Information<br>chool Census Autumn 2019 Reports                                                                         | 39<br>39<br>40<br>43                          |
| 04  A<br>M<br>M<br>Sc     | dditional Information<br>anaging Performance Indicators<br>anaging Non EDI Exam Information<br>chool Census Autumn 2019 Reports<br>Summary Report                                                       | <b>39</b><br>39<br>40<br>43<br>43             |
| 04  A<br>M<br>M<br>Sc     | dditional Information<br>anaging Performance Indicators<br>anaging Non EDI Exam Information<br>chool Census Autumn 2019 Reports<br>Summary Report<br>Detail Reports                                     | <b>39</b><br>40<br>43<br>43<br>43             |
| 04  A<br>M<br>S<br>S<br>W | dditional Information<br>anaging Performance Indicators<br>anaging Non EDI Exam Information<br>chool Census Autumn 2019 Reports<br>Summary Report<br>Detail Reports<br>there Can I Get More Information | <b>39</b><br>40<br>43<br>43<br>43<br>43<br>43 |

## **01** Introduction

| About this Guide                  | 1 |
|-----------------------------------|---|
| About Post 16 Learning Aims       | 1 |
| What Post 16 Data is Collected?   | 1 |
| Setting SIMS Permissions          | 2 |
| What Version of SIMS is Required? | 3 |

#### **About this Guide**

This Preparation Guide has been produced to help identify the most common Post 16 tasks that need to be carried out before running the School Census Autumn 2019 Return.

The guide is applicable to English maintained Secondary/middle deemed Secondary and All-Through schools, Pupil Referral Units, CTCs and Academies that have sixth form students.

For information about preparation tasks outside of the Post 16 area, please refer to the *Preparing for the School Census Autumn 2019 (English Secondary/Middle deemed Secondary schools)* guide.

*NOTE:* The contents of the graphics (dates, names, etc.) in this guide are examples <u>only</u> of what you might expect to see when using SIMS to prepare for the forthcoming School Census return.

#### **About Post 16 Learning Aims**

Schools with a Sixth Form are required to provide details about Learning Aims once a year in the School Census Autumn Return.

The return collects information about Learning Aims that were undertaken during the academic year 2018/2019 as well as those that were started or continued during the academic year 2019/2020. Learning Aims are collected for students taught in Year 12 and above during the Learning Aim collection period (01/08/2018 to 03/10/2019).

Schools must ensure that the Learning Aims submitted in the return are those for which they wish to claim funding. Local Authorities and Academies should refer to the DfE website

(<u>https://www.gov.uk/government/collections/funding-education-for-16-to-19-year-olds</u>) for relevant information.

#### What Post 16 Data is Collected?

The following Post 16 information is collected in the School Census Autumn 2019 Return:

- Qualification Accreditation Number (QAN) now known as Qualification Number (QN)
- Discount Code now known as Subject Classification Code (SCC)
- Start Date of the Learning Aim

- Planned End Date of the Learning Aim
- Actual End Date of the Learning Aim
- Current Status of the Learning Aim, i.e. Completed, Continuing, Withdrawn, Transferred
- Learning Aim withdrawal reason, e.g. illness, injury, etc. (please see Recording Leavers on page 16).
- Core Aim (the primary Learning Aim being undertaken in a student's programme of study)
- Partner UKPRN sub-contracting UK partner
- Maths and English GCSE Prior attainment for each student in year 12 and above for whom Learning Aims are collected
- Traineeship an education and training programme.

*NOTE: <u>All</u> Learning Aims are collected regardless of their duration, provided the dates are within the collection period, i.e. from 01/08/2018 to 03/10/2019.* 

*Previously Learning Aims of less than six weeks duration at census day were <u>not</u> collected.* 

Learning Aims data is collected for students within the following parameters:

#### For the Previous Academic Year (2018/2019):

Any student, regardless of age, who has been on-roll between the 01/08/2018 and 31/07/2019 who has participated in a Learning Aim whilst in National Curriculum Year 12 or above.

#### In the Current Academic Year (2019/2020):

Any student, regardless of age, who has been on-roll between the 01/08/2019 and 03/10/2019 (census day) who has participated in a Learning Aim whilst in National Curriculum Year 12 or above.

#### **Dual Registered Students**

Funding is only provided to the student's main school and the Learning Aims for dual registered students must be returned by the main school. Subsidiary schools must not submit Learning Aims for dual registered students who are not on-roll at their school.

#### **Setting SIMS Permissions**

The following permissions are applicable to users who deal with returns.

#### **Running the Return**

To run the return, you must be a member of one of the following user groups in System Manager:

- Returns Manager
- Returns Operator.

#### **Editing and Preparing Data**

Users who edit and prepare data must have permissions to access additional areas of SIMS, e.g. student details, school details, etc. These users must be a member of the user groups applicable to the areas they are editing (please see *Where to find More Information about Permissions* on page *3*).

2 Preparing Post 16 Data for the School Census Autumn 2019 Return guide (English Schools with a Sixth Form), applicable to 7.188 onwards

Users who edit and prepare Post 16 data must have permissions to access Course Manager and Examinations Organiser. These users must be a member of the following user groups in System Manager:

- Curricular Manager
- Exams Officer.

#### **Permissions Required to Import a Revised Fileset**

The Import Fileset functionality enables updates to the Validation Errors Summary and the Summary report (derived from files supplied by the Statutory Body), and detail reports (provided by SIMS) to be imported into SIMS <u>between</u> SIMS releases.

To use the Import Fileset functionality (via **Tools | Setups | Import Fileset**), you must be a member of one of the following user groups in System Manager:

- Returns Manager
- System Manager.

#### Where to find More Information about Permissions

Please contact your System Administrator/Manager if you are not sure whether you have the required permissions. For more information, please refer to the *Managing SIMS Users, Groups and Databases* handbook.

#### What Version of SIMS is Required?

To run the return, you must have the SIMS 2019 Summer Release (7.188) or later installed.

To check which version of SIMS is installed, open SIMS and then select **Help** | **About SIMS**. A dialog similar to the one shown in the following graphic is displayed.

The version should read 7.188 or later.

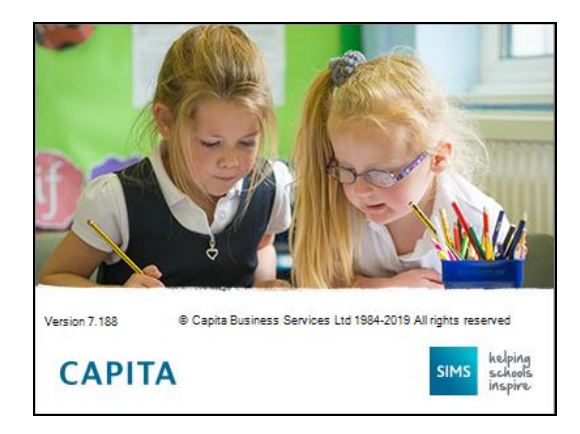

# **02** Preparing Data for the Previous Academic Year

| Chapter Overview                                                            | 5  |
|-----------------------------------------------------------------------------|----|
| Recording External Exam Results for Prior Attainment                        | 5  |
| Correcting 2018/2019 Prior Attainment for Resubmitting in the Autumn Census | 7  |
| Correcting 2018/2019 Planned Hours                                          | 7  |
| Checking Course Manager Settings                                            | 8  |
| Running the Bulk Update Courses Routines                                    | 13 |
| Recording Leavers and Updating Course Memberships                           | 14 |
| Event Driven Recording of Learning Aims Status                              | 18 |
| Checking Core Learning Aims                                                 | 19 |

#### **Chapter Overview**

This chapter provides guidance about the tasks that need to be performed to ensure that the Post 16 data for the previous academic year, i.e. 2018/2019, is complete and accurate in time for the forthcoming School Census return on Thursday 3 October 2019.

#### **Recording External Exam Results for Prior Attainment**

Ensure that Electronic Data Interchange (EDI) Results have been downloaded and imported into Examinations Organiser for internal candidates before dealing with results for external candidates.

Examinations Officers can add external examination results achieved at another centre (usually another school) via **Tools | Examinations | External Results Manual Entry** in SIMS. Depending on the QN, a number of fields are populated automatically but exam results must be entered manually. Prior attainments can be entered for students, particularly those joining the Sixth Form who have already achieved GCSE results elsewhere. Although this functionality was originally available in Examinations Organiser, it was not previously possible to add the QN associated with the qualification to an external result. This functionality has now been integrated in to SIMS, and enables exam results to be incorporated in a CTF export file.

This is achieved by selecting the **External Exam Results** check box in the applicable panels via **Tools | Setups | CTF**.

| Data to be Imported by          | Default         |                                            |   |                  |   |                       |   |
|---------------------------------|-----------------|--------------------------------------------|---|------------------|---|-----------------------|---|
| Student Basic Details           | V               | Student Address                            |   | Student Contacts | ¥ | Looked After          | V |
| SEN Information                 | ¥               | Assessment Data                            | V | School History   | V | External Exam Results |   |
| Attendance Summary              | ¥               | Programme of Study(PoS)<br>Assessments     | V | FSM History      | V |                       |   |
| Data to be Exported by          | Default         |                                            |   |                  |   |                       |   |
| Student Basic Details           | ¥               | Student Address                            | • | Student Contacts | V | Looked After          | V |
| SEN Information                 | V               | Assessment Data<br>Include KS1 Tasks/Tests | 2 | School History   | V | External Exam Results | V |
| Attendance Summary              | V               | Programme of Study(PoS)<br>Assessments     | V | FSM History      | V |                       |   |
| Collect Attendance<br>Data From | SIMS Attendance | Module -                                   |   |                  |   |                       |   |

#### **IMPORTANT NOTES:**

*It is no longer possible to record external results in Examinations Organiser. Instead the routine is now available in SIMS via* **Tools |** *Examinations | External Results Manual Entry.* 

*External exam results added via* **Tools | Examinations | External Results Manual Entry** in SIMS are not included in the PI calculations.

Any results achieved at another centre that are required for inclusion in the PI calculations must be entered in SIMS via **Tools | Examinations | Edit PI Data** (please see **Managing Performance Indicators** on page 39).

When entering examination results manually, it is not necessary to import the associated basedata. Results <u>cannot</u> be entered for external candidates.

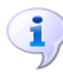

#### **More Information:**

Prior Attainment Report on page 45

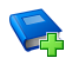

#### Additional Resources:

Administering and Registering Candidates for Exams handbook (includes information regarding manual entry of external results)

*Processing Results and Calculating PI Data in Exams and SIMS* handbook (includes information regarding manual entry of external results)

*Managing Pupil/Students* handbook (includes information regarding the inclusion of external exam results in CTF import and export)

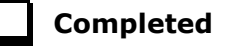

#### **Correcting 2018/2019 Prior Attainment for Resubmitting** in the Autumn Census

Schools can now make corrections to the Maths highest grades and English highest grades that were submitted in last year's Autumn School Census. These grades are then re-submit in the 2019 Autumn School Census.

The **Effective Date** displays the 2018 Autumn census date. This field is read-only.

- 1. Select **Tools | Statutory Return Tools | Update Prior Attainment** to display the **Update Prior Attainment** page.
- 2. Select the 2018/2019 **Academic Year** from the drop-down list to display the information collected in last year's Autumn census.

| te Prior Attain | ment      |        |       |            |            |                     |          |                    |                                           |                       |                     |                          |                         |      |
|-----------------|-----------|--------|-------|------------|------------|---------------------|----------|--------------------|-------------------------------------------|-----------------------|---------------------|--------------------------|-------------------------|------|
| we 🎒 Undo       | 💥 Reset   |        |       |            |            |                     |          |                    |                                           |                       |                     |                          | 🚰 Unp                   | in ( |
|                 |           |        |       |            |            |                     |          |                    |                                           |                       |                     |                          |                         |      |
|                 |           |        |       |            |            |                     |          |                    |                                           |                       |                     |                          |                         |      |
| or Attainment   |           |        |       |            |            |                     |          |                    |                                           |                       |                     |                          |                         |      |
| Academic Year   | 2018/2019 | •      | •     |            |            |                     |          |                    |                                           |                       |                     |                          |                         |      |
| Effective Date  | 04/10/201 | 18     |       |            |            |                     |          |                    |                                           |                       |                     |                          |                         |      |
| Encoure Date    | 04/10/20  |        |       |            |            |                     |          |                    |                                           |                       |                     |                          |                         |      |
|                 |           |        |       |            |            |                     |          |                    |                                           |                       |                     |                          |                         |      |
| Surname         | Forename  | YTI    | Reg   | ULN        | DOL        | Enrolment Status    | $\nabla$ | Aaths Highest Gra  | Maths Prior Attainment                    | Maths Funding Exempti | English Highest Gr. | English Prior Attainment | English Funding Exempt. |      |
| Abbey           | Grenetta  | (13)   | (G)   | 1111171873 | 29/06/2018 | Single Registration | 4        | 🖈 - Grade A star 💌 | Achieved by end year 11                   | No exemption          | D - Grade D         | Not achieved             | Functional skills L2    | ſ    |
| Able            | Cameron   | 13     | G     | 1111173817 |            | Single Registration |          |                    | <ul> <li>hieved by end year 11</li> </ul> | No exemption          | 9 - Grade 9         | Achieved by end year 11  | Functional skills L2    | 1    |
| Ackrington      | Robert    | 13     | н     | 1111173809 |            | Single Registration |          | A" - A" distinct   | hieved by end year 11                     | No exemption          | 8 - Grade 8         | Achieved by end year 11  | No exemption            | 1    |
| Ackton          | William   | (13)   | (K)   | 1111176603 | 29/06/2018 | Single Registration |          | A - Grade A        | hieved by end year 11                     | No exemption          | C - Grade C         | Achieved by end year 11  | No exemption            | 1    |
| Ackton          | Stanley   | 12     | G     | 1111175534 |            | Single Registration |          | B - Grade B        | hieved by end year 11                     | No exemption          | 5 - Grade 5         | Achieved by end year 11  | No exemption            | 1    |
| Adedeji         | Payal     | 13     | J     | 1111173795 |            | Single Registration |          | D - Grade D        | <ul> <li>hieved by end year 11</li> </ul> | No exemption          | 6 - Grade 6         | Achieved by end year 11  | No exemption            | 1    |
| Affleck         | Alexis    | 12     | К     | 1111175496 |            | Single Registration | ē        | - Grade 6          | Achieved by end year 11                   | No exemption          | 6 - Grade 6         | Achieved by end year 11  | No exemption            | 1    |
| Agathocleous    | Stelios   | 13     | К     | 1111173787 |            | Single Registration | 1        | - Grade A          | Achieved by end year 11                   | No exemption          | 7 - Grade 7         | Achieved by end year 11  | No exemption            | 1    |
| Ahmad           | Carina    | 13     | L     | 1111173779 |            | Single Registration | 5        | - Grade 5          | Achieved by end year 11                   | No exemption          | 8 - Grade 8         | Achieved by end year 11  | No exemption            | 1    |
| Ahmed           | Ackmar    | (13)   | (L)   | 1111171849 | 29/06/2018 | Single Registration | 4        | A - Grade A        | Achieved by end year 11                   | No exemption          | D - Grade D         | Not achieved             | No exemption            | 1    |
| Aldridge        | Courtney  | 13     | M     | 1111173752 |            | Single Registration | 7        | - Grade 7          | Achieved by end year 11                   | No exemption          | 5 - Grade 5         | Achieved by end year 11  | No exemption            | 1    |
| Allim           | Farah     | 13     | N     | 1111173744 |            | Single Registration | 1        | A - Grade A        | Achieved by end year 11                   | No exemption          | 7 - Grade 7         | Achieved by end year 11  | No exemption            | 1    |
| Aloia           | Paolo     | 12     | N     | 1111175453 |            | Single Registration | 4        | - Grade 4          | Achieved by end year 11                   | No exemption          | 4 - Grade 4         | Achieved by end year 11  | No exemption            | 1    |
| A               |           | (1.70) | 28.15 | ********   | 0010010010 | C 1 D 1             |          |                    | A 41 14 14 14 14 14                       | 10 C                  | 0.0.1.0             | A 12 14 1 14             | a                       |      |

3. Edit the information in the **Maths Highest Grade** and/or **English Highest Grade** columns, if required, then click the **Save** button.

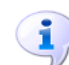

More Information:

*Updating Prior Attainment for 2019/2020* on page 25

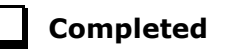

#### **Correcting 2018/2019 Planned Hours**

The Planned Hours for the previous academic year (2018/2019) are included in the Autumn School Census. Schools can now make corrections to these planned hours and then re-submit in the 2019 Autumn School Census.

The **Effective Date** displays the 2018 Autumn census date. This field is read-only.

- 1. Select Tools | Academic Management | Course Manager | Post-16 Programmes of Study to display the Maintain Post-16 Programmes of Study page.
- 2. Select the 2018/2019 **Academic Year** from the drop-down list to display the relevant information.

| aintain Post- 16 Prog                                                                                                    | pramme                                              | s of St                                | udy                                                                                                    |     |                                                                      |                                                                                                    |                                                    |                                        |                                       |                                                   |                               |     |
|----------------------------------------------------------------------------------------------------|-----------------------------------------------------|----------------------------------------|----------------------------------------------------------------------------------------------------|-----|----------------------------------------------------------------------|----------------------------------------------------------------------------------------------------|----------------------------------------------------|----------------------------------------|---------------------------------------|---------------------------------------------------|-------------------------------|-----|
| Save 🄄 Undo 🚔                                                                                                    | Repor                                               | t 🔄 I                                  | Refresh                                                                                                    |     |                                                                      |                                                                                                    |                                                    |                                        |                                       |                                                   | 😨 Help 🕌 Unpin                | 8   |
| Academic Year 2011<br>Effective Date 04/*                                                                                                    | 8/2019<br>10/201                                    | 8                                      | Student     Level(s)                                                                                                    |     | vear T<br>▼ Occurr                                                   | aught In <any>      Reg Group <any>      rences &gt;= 1 Subject <any>      I</any></any></any>                                                                                                    | Enrolment S<br>Unassigned                          | atus <any></any>                       | Reset filters                         |                                                   |                               |     |
|                                                                                                    |                                                     |                                        |                                                                                                    |     |                                                                      | Calculate Hours from Courses Overwrite e                                                                                                    | existing                                           |                                        | - I 🕹 1                               | Threshold 0                                       |                               |     |
| Right Mouse Click for<br>Student                                                                                                    | option                                              | s<br>Ren                               | Enrolment Statue                                                                                                    | DOI | Core Aim                                                             | Other Courses                                                                                                    | TT Hours                                           | Qual Houre                             | Non-Qual Hre                          | Total Hours                                       | Notee                         |     |
| Right Mouse Click for<br>Student                                                                                                    | YTI                                                 | Reg                                    | Enrolment Status                                                                                                    | DOL | Core Aim                                                             | Other Courses                                                                                                    | TT Hours                                           | Qual Hours                             | Non-Qual Hrs                          | Total Hours                                       | Notes                         | P   |
| Right Mouse Click for<br>Student<br>Able, Cameron                                                                                                 | YTI<br>13                                           | Reg<br>G                               | Enrolment Status<br>Single Registration                                                                                             | DOL | Core Aim<br>Fr/GCE2Y                                                 | Other Courses<br>En/GCE2Y, Ga/GCE2Y, Pe/GCE2Y, Ph/GCE2Y, RolGen;<br>M/GCE2Y, Ga/GCE2Y, Ib/GCE2Y, RolGen;                                                                                                    | TT Hours                                           | Qual Hours<br>150                      | Non-Qual Hrs<br>0                     | Total Hours<br>150                                | Notes                         |     |
| Right Mouse Click for<br>Student<br>Able, Cameron<br>Ackrington, Robert<br>Ackton Stan                                                            | YTI<br>13<br>13<br>12                               | Reg<br>G<br>H<br>G                     | Enrolment Status<br>Single Registration<br>Single Registration                                                                      | DOL | Core Aim<br>Fr/GCE2Y                                                 | Values Other Courses En/GCE2Y; Ga/GCE2Y; Pe/GCE2Y; Ph/GCE2Y; Ro/Gen; Ar/GCE2Y; Ga/GCE2Y; Lb/GCE2Y; Ro/Gen; Ar/GCE2Y; Ba/GCEDA: En/GCE2Y; Ro/Gen;                                                                                                    | TT Hours<br>22<br>22<br>17                         | Qual Hours<br>150                      | Non-Qual Hrs<br>0                     | Total Hours<br>150<br>0<br>150                    | Notes                         |     |
| Right Mouse Click for<br>Student<br>Able, Cameron<br>Ackrington, Robert<br>Ackton, Stan<br>Adedeii Paval                                          | YTI<br>13<br>13<br>12<br>13                         | Reg<br>G<br>H<br>G<br>J                | Enrolment Status<br>Single Registration<br>Single Registration<br>Single Registration<br>Single Registration                        | DOL | Core Aim<br>Fr/GCE2Y<br>Ma/GCE2Y<br>Hi/GCE2Y                         | Values Other Courses En/GCE2Y, Ga/GCE2Y, Ph/GCE2Y, Ph/GCE2Y, RolGen; Ar/GCE2Y, Ga/GCE2Y, Ib/GCE2Y, Ro/Gen; Ar/GCE2Y, Ba/GCE2Y, Ro/Gen; Ba/CCE2Y, En/GCE2Y, Ro/Gen; Courses Courses Cou | TT Hours<br>22<br>22<br>17<br>22                   | Qual Hours<br>150<br>150<br>150        | Non-Qual Hrs<br>0<br>0                | Total Hours<br>150<br>0<br>150<br>150             | Notes                         |     |
| Right Mouse Click for<br>Student<br>Able, Cameron<br>Ackrington, Robert<br>Ackton, Stan<br>Adedeji, Payal<br>Affleck, Alexis                      | YTI<br>13<br>13<br>12<br>13<br>12<br>13<br>12       | s<br>Reg<br>G<br>H<br>G<br>J<br>K      | Enrolment Status<br>Single Registration<br>Single Registration<br>Single Registration<br>Single Registration                        | DOL | Core Aim<br>Fr/GCE2Y<br>Ma/GCE2Y<br>Hi/GCE2Y<br>Hi/GCE2Y             | Values Other Courses EnGCE2Y, Ga/GCE2Y, Pa/GCE2Y, Pa/GCE2Y, Ro/Gen Ar/GCE2Y, Ga/GCE2Y, Ro/Gen Ar/GCE2Y, Bo/GCE2Y, Ro/Gen; Ba/GCE2P, Ro/Gen; Ba/GCE2P, Ro/Gen; Ta/GCE2Y, Ba/GCE2Y, Ga/GCE2Y, Ro/Gen; Ar/GCE2Y, Ro/Gen; Ta/GCE2Y, Ro/Gen; Ta/GCE2Y, Ro/G | TT Hours<br>22<br>22<br>17<br>22<br>13             | Qual Hours<br>150<br>150<br>150<br>750 | Non-Qual Hrs<br>0<br>0<br>0<br>0<br>0 | Total Hours<br>150<br>0<br>150<br>150<br>750      | Notes                         | - ( |
| Right Mouse Click for<br>Student<br>Able, Cameron<br>Ackrington, Robert<br>Ackton, Stan<br>Adedeji, Payal<br>Affleck, Alexis<br>Aaathocleous, Joe | YTI<br>13<br>13<br>12<br>13<br>12<br>13<br>12<br>13 | s<br>Reg<br>G<br>H<br>G<br>J<br>K<br>K | Enrolment Status<br>Single Registration<br>Single Registration<br>Single Registration<br>Single Registration<br>Single Registration | DOL | Core Aim<br>Fr/GCE2Y<br>Ma/GCE2Y<br>Hi/GCE2Y<br>Hi/GCE2Y<br>Ma/GCE2Y | Values Other Courses EnGCE2Y: AsrGCE2Y: AsrGCE2Y: RolGer; ArGCE2Y: GalGCE2Y: AsrGCE2Y: RolGer; ArGCE2Y: BalGCE2X: RolGer; BalGCE2X: RolGer; BalGCE2X: RolGer; ArGCE2Y: GalGCE2Y: RolGer; ArGCE2Y: GalGCE2Y: RolGer; ArGCE2Y: GalGCE2Y: RolGer; ArGCE2Y: GalGCE2Y: RolGer; BalGCE2X: RolGer; BalGCE2X: RolGeR | TT Hours<br>22<br>17<br>22<br>17<br>22<br>13<br>22 | Qual Hours<br>150<br>150<br>150<br>750 | Non-Qual Hrs<br>0<br>0<br>0<br>0      | Total Hours<br>150<br>0<br>150<br>150<br>750<br>0 | Notes<br>Reason for missing t |     |

Edit the **Qual Hours** and/or **Non-Qual Hrs**, if required, then click the **Save** button.

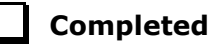

#### **Checking Course Manager Settings**

The **Update Course Manager Settings** page enables you to specify the default settings that will be used throughout Course Manager. These settings are applied to all courses unless you manually modify the parameters of a specific course from the **Course Details** page (**Tools | Academic Management | Course Manager | Maintain Course**).

Select Tools | Academic Management | Course Manager | Course Manager Settings to display the Update Course Manager Settings page.

| uto update Class Supervisors<br>om chosen Course Superviso                                                                                                    | rs 🗌                                                                                                    |                                                                                                    | Def                           | m 01/08/2018                                                                                                    | To 03/10/2019                                                                                                    | •           |                                                                                                    |                                                           |                                                    |
|----------------------------------------------------------------------------------------------------|----------------------------------------------------------------------------------------------------|----------------------------------------------------------------------------------------------------|-------------------------------|----------------------------------------------------------------------------------------------------|----------------------------------------------------------------------------------------------------|-------------|----------------------------------------------------------------------------------------------------|-----------------------------------------------------------|----------------------------------------------------|
| Ainimum Course Duration                                                                                                    | One Year<br>Two Years                                                                                                    | •                                                                                                    |                               | Default Course Duration<br>Discount Results<br>Planned Hours Threshold                                                                                                    | Dne Year 🔹                                                                                                    |             |                                                                                                    |                                                           |                                                    |
| Default Continuity Tolerance                                                                                                    | Two Weeks<br>Two Months                                                                                                    | •                                                                                                    | Earlies                       | t YTI for Completion Management                                                                                                    | Curriculum Year 11                                                                                                    | •           |                                                                                                    |                                                           |                                                    |
| perault Completion Tolerance                                                                                                    |                                                                                                    |                                                                                                    |                               |                                                                                                    |                                                                                                    |             |                                                                                                    |                                                           |                                                    |
| Folder for Results Report                                                                                                    | D:\SIMS\Exa                                                                                                    | ms<br>r <u>Level</u>                                                                                                    | ere the default               | is not specified below) Ri                                                                                                    | aht click on columns to set th                                                                                                    | De Default  |                                                                                                    |                                                           |                                                    |
| Folder for Results Report<br>fault Course Duration and<br>sloes stated above will be use<br>Level                                                                                                    | D:\SIMS\Exa<br>Tolerances by<br>d as the defaul                                                                                                    | ms<br>r Level<br>for a Level who<br>Default Course                                                                                                    | ere the default               | is not specified below) Ri<br>Default Continuity Tolerance                                                                                                    | ght click on columns to set th                                                                                                    | ne Defaults | ult Qualification Hours                                                                                                    | Default Non-Qualification I                               | Hours                                              |
| Folder for Results Report<br>folder for Results Report<br>stault Course Duration and<br>alues stated above will be use<br>Level<br>Advanced Extension Award (/                                                                                                    | D:\SIMS\Exa<br>Tolerances by<br>d as the defaul                                                                                                    | ms<br><u>r Level</u><br>t for a Level whe<br>Default Course<br>One Year                                                                               | ere the default<br>e Duration | is not specified below) Ri<br>Default Continuity Tolerance<br>Two Weeks                                                                                                    | ght click on columns to set th<br>Default Completion Toleran<br>Two Months                                                                                                    | ne Defaults | ult Qualification Hours                                                                                                    | Default Non-Qualification F                               | Hours<br>0                                         |
| Folder for Results Report<br>fault Course Duration and<br>alues stated above will be use<br>Level<br>Advanced Extension Award (/<br>AQA.Technicals Level 1 Awar                                                                                                    | [D:\SIMS\Exa<br>Tolerances br<br>d as the defaul<br>AEA)<br>d (QTAw1)                                                                                   | ms<br>r Level<br>t for a Level whe<br>Default Course<br>One Year<br>One Year                                                                          | ere the default<br>e Duration | is not specified below) Ri<br>Default Continuity Tolerance<br>Two Weeks                                                                                                    | ght click on columns to set th<br>Default Completion Tolerar<br>Two Months<br>Two Months                                                                                                   | ne Defaults | i<br>ult Qualification Hours                                                                                                | Default Non-Qualification F                               | Hours<br>0<br>0                                    |
| Compression ForeFance<br>Folder for Results Report<br>stault Course Duration and<br>alues stated above will be use<br>Level<br>Advanced Extension Award (/<br>AQA Technicals Level 1 Awa<br>AQA Technicals Level 1 Diplo                                                                                                    | [D:\SIMS\Exa<br>Tolerances by<br>d as the defaul<br>\EA)<br>d (QTAw1)<br>ma (QTDi1)                                                                     | ms<br><u>r Level</u><br>tfor a Level whe<br>Default Course<br>One Year<br>One Year<br>One Year                                                        | ere the default<br>e Duration | is not specified below) Ri<br>Default Continuity Tolerance<br>Two Weeks<br>Two Weeks<br>Two Weeks                                                                               | It click on columns to set th<br>Default Completion Tolerau<br>Two Months<br>Two Months<br>Two Months                                                                                      | ne Defaults | i<br>ult Qualification Hours                                                                                                | Default Non-Qualification F                               | Hours<br>0<br>0                                    |
| Television Compresion Telefance<br>Folder for Results Report<br>stault Course Duration and<br>alles stated above will be use<br>Level<br>Advanced Extension Award (<br>AQA Technicals Level 1 Dipt<br>AQA Technicals Level 1 Dipt<br>AQA Technicals Level 1 Dipt                                                                                                    | D:\SIMS\Exa<br>Tolerances by<br>d as the defaul<br>AEA)<br>d (QTAw1)<br>ma (QTDi1)<br>aded Diplom                                                       | ms<br>r Level<br>tor a Level whe<br>Default Course<br>One Year<br>One Year<br>One Year<br>One Year                                                    | ere the default<br>e Duration | is not specified below) Ri<br>Default Continuity Tolerance<br>Two Weeks<br>Two Weeks<br>Two Weeks<br>Two Weeks                                                                  | It click on columns to set the<br>Default Completion Tolerate<br>Two Months<br>Two Months<br>Two Months<br>Two Months                                                                      | ne Defaultz | i<br>ult Qualification Hours                                                                                                | Default Non-Qualification H                               | Hours<br>0<br>0<br>0                               |
| Levelus Completion ToteFance<br>Folder for Results Report<br><u>stault Course Duration and</u><br>allees stated above will be use<br>Level<br>Advanced Extension Award (/<br>AQA Technicals Level 1 Awa<br>AQA Technicals Level 1 Subs                                                                                                    | [D:\SIMS\Exa<br>Tolerances by<br>d as the defaul<br>\EA)<br>d (QTAw1)<br>ma (QTDi1)<br>mded Diplom<br>diary Diplom                                      | ms<br>r Level<br>t for a Level whe<br>Default Course<br>One Year<br>One Year<br>One Year<br>One Year<br>One Year                                      | ere the default               | is not specified below) Ri<br>Default Continuity Tolerance<br>Two Weeks<br>Two Weeks<br>Two Weeks<br>Two Weeks<br>Two Weeks<br>Two Weeks                                        | tick on columns to set the<br>Default Completion Tolerant<br>Two Months<br>Two Months<br>Two Months<br>Two Months<br>Two Months                                                            | ne Defaults | i<br>ult Qualification Hours<br>i<br>i<br>i<br>i<br>i<br>i<br>i<br>i<br>i<br>i<br>i<br>i<br>i<br>i<br>i<br>i<br>i<br>i<br>i | Default Non-Qualification H                               | Hours<br>0<br>0<br>0<br>0                          |
| Level Compresion ToteFance<br>Folder for Results Report<br><u>stault Course Duration and</u><br>alues stated above will be use<br>Level Advanced Extension Award (/<br>AQA Technicals Level T Awa<br>AQA Technicals Level T Awa<br>AQA Technicals Level T Exter<br>AQA Technicals Level T Subs<br>AQA Technicals Level Subs                                                                                                | D:\SIMS\Exa<br>Tolerances b<br>d as the defaul<br>AEA)<br>d (QTAw1)<br>ma (QTDi1)<br>mded Diplom<br>diary Diplom<br>d (QTAw2)                           | ms<br>r Level<br>t for a Level whe<br>Default Course<br>One Year<br>One Year<br>One Year<br>One Year<br>One Year<br>One Year<br>One Year              | ere the default               | is not specified below) Ri<br>Default Continuity Tolerance<br>Two Weeks<br>Two Weeks<br>Two Weeks<br>Two Weeks<br>Two Weeks<br>Two Weeks<br>Two Weeks                           | It click on columns to set it<br>Default Completion Toleran<br>Two Months<br>Two Months<br>Two Months<br>Two Months<br>Two Months<br>Two Months<br>Two Months                              | ne Defaults | i<br>ult Qualification Hours<br>I<br>I<br>I<br>I<br>I<br>I<br>I<br>I                                                        | Default Non-Qualification M<br>0<br>0<br>0<br>0<br>0<br>0 | Hours 0 0 0 0 0 0 0 0 0 0 0 0 0 0 0 0 0 0 0        |
| Level Compresson Toterance<br>Folder for Results Report<br><u>stault Course Duration and</u><br>alues stated above will be use<br>Level<br>Advanced Extension Award (/<br>AQA Technicals Level 1 Awa<br>AQA Technicals Level 1 Dipl<br>AQA Technicals Level 1 Subs<br>AQA Technicals Level 2 Nava<br>AQA Technicals Level 2 Nava                                                                                           | [D:\SIMS\Exa<br>Tolerances b<br>d as the defaul<br>d as the defaul<br>d (QTAw1)<br>ma (QTD11)<br>ided Diplom<br>diary Diplom<br>d (QTAw2)<br>ma (QTD12) | ms<br>t for a Level whe<br>Default Course<br>One Year<br>One Year<br>One Year<br>One Year<br>One Year<br>One Year<br>One Year<br>One Year<br>One Year | ere the default               | is not specified below) Ri<br>Default Continuity Tolerance<br>Two Weeks<br>Two Weeks<br>Two Weeks<br>Two Weeks<br>Two Weeks<br>Two Weeks<br>Two Weeks<br>Two Weeks              | t click on columns to set the<br>Default Completion Toleran<br>Two Months<br>Two Months<br>Two Months<br>Two Months<br>Two Months<br>Two Months<br>Two Months<br>Two Months                | ne Default: | ult Qualification Hours                                                                                                    | Default Non-Qualification M<br>0<br>0<br>0<br>0<br>0<br>0 | Hours<br>0<br>0<br>0<br>0<br>0<br>0<br>0           |
| Television Completion FoldPance<br>Folder for Results Report<br>talult Course Durasion and<br>alles stated above will be use<br>Level<br>Advanced Extension Award (<br>AQA Technicals Level 1 Awa<br>AQA Technicals Level 1 Subs<br>AQA Technicals Level 2 Subs<br>AQA Technicals Level 2 Dipt<br>AQA Technicals Level 2 Dipt<br>AQA Technicals Level 2 Dipt<br>AQA Technicals Level 2 Dipt<br>AQA Technicals Level 2 Dipt | [D:\SIMS\Exa<br>Tolerances by<br>d as the defaul<br>\EA)<br>d (QTAw1)<br>ma (QTD1)<br>ided Diplom.<br>d (QTAw2)<br>ma (QTDi2)<br>ided Diplom.           | ms<br>/Level<br>for a Level why<br>Default Course<br>One Year<br>One Year<br>One Year<br>One Year<br>One Year<br>One Year                             | ere the default               | is not specified below) Ri<br>Default Continuity Tolerance<br>Two Weeks<br>Two Weeks<br>Two Weeks<br>Two Weeks<br>Two Weeks<br>Two Weeks<br>Two Weeks<br>Two Weeks<br>Two Weeks | It click on columns to set the<br>Default Completion Toleran<br>Two Months<br>Two Months<br>Two Months<br>Two Months<br>Two Months<br>Two Months<br>Two Months<br>Two Months<br>Two Months | ne Defaults | ult Qualification Hours                                                                                                    | Default Non-Qualification H                               | Hours<br>0<br>0<br>0<br>0<br>0<br>0<br>0<br>0<br>0 |

#### **Checking the Default for Course Browse**

Select Tools | Academic Management | Course Manager | Course Manager Settings to display the Update Course Manager Settings page.

Ensure that **Census View** is selected from the **Default for Course Browse** drop-down list. The **From** and **To** dates are displayed automatically to reflect the your selection.

| Default fo | r Course Browse Census | View | •          |
|------------|------------------------|------|------------|
| From       | 01/08/2018             | То   | 03/10/2019 |

When you **Search** for courses in the **Find Course** browser (**Tools** | **Academic Management** | **Course Manager** | **Maintain Course**), only courses that have student memberships during this date range are displayed.

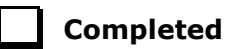

#### More Information:

Checking the Default Course Duration and Tolerances by Level on page 11 Checking the Course Duration for an Individual Course on page 30

#### Checking Default Course Durations

Select Tools | Academic Management | Course Manager | Course Manager Settings to display the Update Course Manager Settings page.

The **Minimum** and **Maximum Course Duration** fields enable you to define the predicted length of time needed to deliver the course material to the students. The **Minimum Course Duration** defaults to One Year, the **Maximum Course Duration** defaults to Two Years. Both of these options can be changed to ensure that the expected course duration does not exceed the length of time specified here. The possible lengths of time that you can select for either of these duration settings are: Less than 2 weeks, 2-24 Weeks, One Year, Two Years, Three Years, Four Years **Or** Five Years.

The **Default Course Duration** cannot be outside the range defined by the **Minimum** and **Maximum Duration** fields. This is set to One Year, by default. Specifying the **Course Duration** makes it easier for you to decide whether to restart a course after the Summer holidays as a continuation of the same Learning Aim or to regard the course as a retake with a new Learning Aim associated with it.

| Minimum Course Duration | One Year  | • | Default Course Duration                     | One Year | • |
|-------------------------|-----------|---|---------------------------------------------|----------|---|
| Maximum Course Duration | Two Years | • | Discount Results<br>Planned Hours Threshold | <b>v</b> |   |

The settings specified here are applied to all courses globally. However, you can modify the **Course Duration** within an individual course via **Tools | Academic Management | Course Manager | Maintain Course**, if required.

Completed

#### **Checking Discount Results Selection**

The **Discount Results** check box is selected by default. This ensures that the exam results calculation includes discounting.

| Minimum Course Duration | One Year  | - | Default Course Duration | One Year | • |
|-------------------------|-----------|---|-------------------------|----------|---|
|                         |           |   | Discount Results        |          |   |
| Maximum Course Duration | Two Years | - | Planned Hours Threshold | 0        |   |

#### **Checking Planned Hours Threshold**

Planned hours for a programme of study are defined before the start of the academic year. To qualify for funding, Planned Hours must be timetabled within your school's normal working pattern.

| Minimum Course Duration | One Year  | • | Default Course Duration                     | One Year | • |
|-------------------------|-----------|---|---------------------------------------------|----------|---|
| Maximum Course Duration | Two Years | • | Discount Results<br>Planned Hours Threshold | 0        |   |

Enter the number that represents the upper limit of planned hours in the **Planned Hours Threshold** field. This will highlight students with planned hours below the set threshold. The default value for planned hours can also be set via **Tools | Academic Management | Course Manager | Maintain Programmes of Study**.

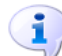

More Information:

Maintaining Post 16 Programmes of Study on page 35

#### **Checking the Earliest Year Taught In for Completion Management**

Select Tools | Academic Management | Course Manager | Course Manager Settings to display the Update Course Manager Settings page.

The **Earliest YTI for Completion Management** field defaults to Curriculum Year 11. This indicates that students taught in Year 11 and above are subject to management of their course completion.

It is advisable to leave the earliest YTI set to Curriculum Year 11 (or no higher than 11) because students who are taught in Year 11 and above, are subject to monitoring of their course memberships and course memberships for students who are taught in Year 12 and above, have a direct impact on school funding as reported in the School Census.

| Default Continuity Tolerance | Two Weeks  | • | Earliest YTI for Completion Management | Curriculum Year 11 | • |
|------------------------------|------------|---|----------------------------------------|--------------------|---|
| Default Completion Tolerance | Two Months | • |                                        |                    |   |

**IMPORTANT NOTE:** Courses for students in Year 11 must be ended before the 1 August so that they are not confused with qualifications for Year 12 and above.

Completed

10 Preparing Post 16 Data for the School Census Autumn 2019 Return guide (English Schools with a Sixth Form), applicable to 7.188 onwards

#### **Checking Default Completion and Continuity Tolerance**

Select Tools | Academic Management | Course Manager | Course Manager Settings to display the Update Course Manager Settings page.

The **Default Completion Tolerance** field defaults to Two Months. The length of time specified here indicates the period of time prior to the expected course completion date that a student can leave a course and still be deemed to have completed the course. For example: If a student completes the course and examinations in June, which is before the Planned End Date at the end of July, this is within the Completion Tolerance of two months. Therefore, the completion status is set to **Completed**.

A default **Status** is assigned via **Curriculum Assignment by Scheme** or via the **Leavers** routine, when a student leaves a course.

The **Default Continuity Tolerance** field defaults to Two Weeks. This represents the acceptable length of a 'gap' in course membership, including holidays, which is tolerated before course memberships are deemed to have been discontinued. For example: If the 'gap' is within the Continuity Tolerance, the course memberships are joined up so that there is no break in membership.

| Default Continuity Tolerance | Two Weeks 🗸  | Earliest YTI for Completion Management | Curriculum Year 11 | • |
|------------------------------|--------------|----------------------------------------|--------------------|---|
| Default Completion Tolerance | Two Months 🗸 |                                        |                    |   |

If you wish to change either of the default values, click the applicable down arrow then select from the drop-down list.

The specified **Continuity Tolerance** and **Completion Tolerance** values are applied globally to all courses but can be modified for individual courses on the **Course Details** page (**Tools | Academic Management | Course Manager | Maintain Course**), if required.

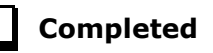

#### Checking the Default Course Duration and Tolerances by Level

Select Tools | Academic Management | Course Manager | Course Manager Settings to display the Update Course Manager Settings page.

The **Default Course Duration and Tolerances by Level** grid displays the default settings for all the available Levels.

| Level                                     | Default Course Duration | Default Continuity Tolerance | Default Completion Tolerance | Default Qualification Hours | Default Non-Qualification Hours |
|-------------------------------------------|-------------------------|------------------------------|------------------------------|-----------------------------|---------------------------------|
| Advanced Extension Award (AEA)            | One Year                | Two Weeks                    | Two Months                   | 0                           | C                               |
| AQA Technicals Level 1 Award (QTAw1)      | One Year                | Two Weeks                    | Two Months                   | 0                           | 0                               |
| AQA Technicals Level 1 Diploma (QTDi1)    | One Year                | Two Weeks                    | Two Months                   | 0                           | C                               |
| AQA Technicals Level 1 Extended Diplom    | One Year                | Two Weeks                    | Two Months                   | 0                           | 0                               |
| AQA Technicals Level 1 Subsidiary Diplom  | One Year                | Two Weeks                    | Two Months                   | 0                           | 0                               |
| AQA Technicals Level 2 Award (QTAw2)      | One Year                | Two Weeks                    | Two Months                   | 0                           | 0                               |
| AQA Technicals Level 2 Diploma (QTDi2)    | One Year                | Two Weeks                    | Two Months                   | 0                           | C                               |
| AQA Technicals Level 2 Extended Diplom    | One Year                | Two Weeks                    | Two Months                   | 0                           | C                               |
| AQA Technicals Level 2 Subsidiary Diplom. | One Year                | Two Weeks                    | Two Months                   | 0                           | C                               |

Edits can be made to settings for individual levels, if required.

- Click the applicable cell in the **Default Course Duration**, **Default Continuity Tolerance** or **Default Completion Tolerance** column then select an alternative setting from the drop-down list.
- 2. To reset the level settings back to the default setting, right-click the applicable column heading then click the **Set Default as** option.

**IMPORTANT NOTE:** If you want to collectively change the default setting in the **Default Course Duration**, **Default Continuity Tolerance** or **Default Completion Tolerance** column, you must right-click the applicable column heading <u>before</u> saving the data.

If you click the **Save** button before setting the defaults, the **Default Course Duration and Tolerances by Level** panel will not correctly reflect the defaults specified in the **Settings** panel.

3. Click the applicable cell in the **Default Qualification Hours** or **Default Non-Qualification Hours** column then enter the required number.

When new Levels are added, you are prompted to revisit the default settings to ensure that they are applicable to the new Levels.

It is also suggested that you manually set the **Default Course Duration** for GCSEs to **Two Years** in length, i.e. for Years 10 and 11, and then change individual Post 16 courses to 1 year, as appropriate, e.g. Maths GCSE for 6th form is 1 year.

4. Click the **Save** button to apply your changes.

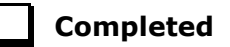

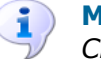

#### More Information:

*Checking Course Manager Settings* on page 7 *Checking the Course Duration for an Individual Course* on page 30

#### **Starting Next Year's Timetable Early**

If you start next year's curriculum early in your school, this will have an impact on class and course memberships. If this year's student scheme memberships finish at the end of the Summer term, they need to be terminated at the date that the new timetable begins. This should be done to prevent old, as well as new students from appearing in class lists.

Schemes exist for the whole academic year, even if classes and student class memberships within the scheme have end dates before the end of the academic year, unless it was anticipated during the Summer that schemes would finish earlier. If it was not anticipated that the 2018/2019 timetable would finish early and existing memberships need to be adjusted, this should be done before making the new assignments.

Where you want to show students as being in next year's classes, i.e. Year 12 students in Year 13 classes, you should consider the following:

- Class and course memberships for 2018/2019 should finish on the correct date.
- The curriculum plan and timetable should be transferred from Nova for the next academic year.
- Students should be assigned to classes and courses for June/July.

If an early commencement of the next year's timetable results in an early start to courses, the affected courses should be recorded as such in Course Manager. This ensures that the Learning Aims are collected accurately in the School Census.

*NOTE:* Learning Aims are collected from 01/08/2018 to 03/10/2019 (census day).

For example: If Year 11 students finish their exams early then they start their Year 12 course 1 June and continue the course in September, the course will last more than 12 months. It is possible to record the period from the start of the course (in this example June) to the start of the new academic year (September) as an **Introductory Session** with a level of **Other**.

Information regarding financial schemes in England to support 16 to 19 year olds can be found on the DfE website

(<u>https://www.gov.uk/government/collections/funding-education-for-16-to-19-year-olds</u>).

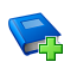

#### Additional Resources:

Starting Next Year's Curriculum Early mini guide

#### **Running the Bulk Update Courses Routines**

Select **Tools | Academic Management | Course Manager | Bulk Update Courses** to display the **Bulk Update Courses** page. This page is separated into two routines:

- Remove August or September End Dates
- Use Completion Tolerance to Reset Status

Both of these routines enable you to retrospectively correct historical data that may have been defined incorrectly.

Before running either **Bulk Update** routine, it is suggested that you click the associated **Report** button to view an html report detailing the classes that will be corrected and the changes that will be made.

#### **Running the Remove August End Dates Routine**

If schools in England have inadvertently set the end date for classes to a date in August or September, this incorrect date becomes the membership planned end date for courses. This will generate errors in the School Census return. To prevent this becoming an annual problem that requires manual intervention, it is possible to run the Remove August or September End Dates bulk update routine to change the dates to 31 July.

Running the Remove August or September End Dates routine performs the following actions within the parameters of **If Start Date is before August and Planned End Date is in August or September**:

- Set Planned End Date to 31st July
- If Actual End Date exists set to 31st July
- Adjusts class end dates in line
- If a Status exists, remove it
- Reports on the changes made.

Click the **Execute** button to run the routine and update the classes.

| Remove August or September End Dates                                           |         |
|--------------------------------------------------------------------------------|---------|
| This report will show the changes that will be made if this Update is executed | Report  |
| The Execute Bulk Update routine performs the following:                        |         |
| If Start Date is before August and Planned End Date is in August or September  |         |
| Set Planned End Date to 31st July                                              |         |
| If Actual End Date exists set to 31st July                                     | Execute |
| Adjusts class end dates in line                                                | -       |
| If a Status exists, remove it                                                  |         |
| Reports on the changes made                                                    |         |

When the process is complete, a report is generated automatically. To view the changes that have been made, compare this report with the report run before updating the classes.

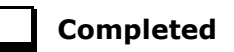

#### **Running the Using Completion Tolerance to Reset Status Routine**

Running the **Use Completion Tolerance to Reset Status** routine performs the following actions:

- Set Planned End Date to Actual End Date
- Adjusts class end dates in line
- If a Status exists, remove it
- Reports on the changes made.

Click the **Execute** button to run the routine and update the status for classes.

| Use Completion Tolerance to Reset Status                                                                    |         |
|----------------------------------------------------------------------------------------------------|---------|
| This report will show the changes that will be made if this Update is executed                              | Report  |
| The Execute Bulk Update routine performs the following:                                                     |         |
| Set Planned End Date to Actual End Date<br>Adjusts class end dates in line<br>If a Status exists, remove it | Execute |
| Reports on the changes made                                                                                 |         |

When the process is complete, a report is generated automatically. To view the changes that have been made, compare this report with the report run before updating the status for classes.

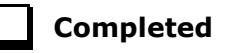

#### **Recording Leavers and Updating Course Memberships**

The facility to record leavers enables accurate records to be kept of students after they have left the school. Applicable students, e.g. Year 13, should be marked as leavers as part of the end of year routine.

14 Preparing Post 16 Data for the School Census Autumn 2019 Return guide (English Schools with a Sixth Form), applicable to 7.188 onwards

**IMPORTANT NOTES:** It is essential that you do not record leavers by removing their date of admission as this affects <u>all</u> historical data relating to that student.

If someone who was a leaver subsequently returns, please ensure that you re-admit them – do not remove their date of leaving because this also affects the history (unless they had a date of leaving, but did not actually leave, i.e. they changed their mind).

To enable the automatic procedures to help you with course completion information for Post 16 students, it is necessary to consider when to make use of the Leavers routine. Some schools will have left the course completion date as the default date when all classes finish. Such a date is not correct for many Post 16 students who will finish the course and leave the school some weeks before the rest of the school finishes for the year. If you make use of the Leavers routine <u>in advance of the students actually</u> <u>leaving</u>, SIMS deals with this problem for you.

The end date for the course will be set in line with this 'expected' leaving date and when the School Census is run, the courses will be interpreted as having been completed.

If the Leavers routine is run after the students have actually left, and the course end date was in the future, SIMS updates course membership in accordance with the Completion Tolerance, e.g. if the student's leaving date and the course end date are within the Completion Tolerance, SIMS entered a status of complete.

Update Course Memberships should be run (via **Tools | Academic Management | Course Manager | Update Course Memberships**) before moving the system to the new academic year and should be run again after moving to the new academic year, once class information is in place. Update Course Membership is an Academic Management routine and like other routines in this area, it is academic year based. If you forget to run Update Course Memberships before moving to the new year, you can easily solve the problem by going back to the old year and running Update Course Membership.

Similarly, if you forget to run Update Course Memberships, as soon as class information is in place, you can run it in the new academic year. However, you should be aware that course membership is much like other group membership, and courses are set active or inactive at the start of the day, depending on what membership they have at the start of the day.

*So, if you do not run Update Course Memberships until the actual day of the census, the courses will remain set to inactive until the next day. Active and inactive is only a display parameter, but it could cause unnecessary confusion on census day.* 

To ensure that information required for the School Census is accurate and up-to-date, it is recommended that you check that all leavers have at least the minimum statutory information recorded before making them a leaver, e.g. ethnicity, first language, etc.

#### **Recording Leavers**

1. Select **Routines | Student | Leavers** to display the **Find Student(s)** browser.

| 🦃 Find Stu<br>∰ Search 🦳 | dent(s)<br>Print | 😽 Brows | e 🔁 Select | •          |          |             |           |                 |                    |             |   |                | 🖗 Links 👻 🚳         | Help 💥 Close |
|--------------------------|------------------|---------|------------|------------|----------|-------------|-----------|-----------------|--------------------|-------------|---|----------------|---------------------|--------------|
| Surname                  |                  |         |            | Fo         | rename   |             |           |                 | Status             | On Roll     | • |                |                     |              |
| Year Group               | <any></any>      | •       |            | Re         | g Group  | <any></any> | •         |                 | Effective Date     |             | 5 |                |                     |              |
| Name                     |                  |         | Year Group | Reg. Group | Adm. No. | Date of     | Admission | Date of Leaving | Reason for Leaving | Destination |   | Expected Start | Grounds for Removal |              |
|                          |                  |         |            |            |          |             |           |                 |                    |             |   |                |                     |              |
|                          |                  |         |            |            |          |             |           |                 |                    |             |   |                |                     |              |
|                          |                  |         |            |            |          |             |           |                 |                    |             |   |                |                     |              |

- 2. Search for the required student then double-click their name to display the **Manage Student(s) Leaving Details** page.
  - If you want to assign the status of **Leaver** to a group of students at once, specify their **Year Group** or **Reg Group** then click the **Search** button. Highlight the required student names by using the **Ctrl**, **Shift** and **Down Arrow** keys then click the **Select** button. This populates the **Students** panel with the selected students' names.
  - If you wish to assign the status of Leaver to all the students at once, click the down-arrow on the Select button and choose All. This populates the Students panel with all the students' names.
- 3. In the **Leaving Information** panel, enter the student's **Date of Leaving** or click the **Calendar** button then select the required date.

| <u>1</u> Leaving Information<br>Date of Leaving | 19/07/2019 |   | Reason for leaving  | <b>•</b> | Assign to All        |  |
|-------------------------------------------------|------------|---|---------------------|----------|----------------------|--|
| Destination after Leaving                       |            |   |                     |          | 💣 Assign to Selected |  |
| Destination Institution                         |            |   |                     |          |                      |  |
| Destination Expected<br>Start Date              |            | 5 | Grounds for Removal | •        |                      |  |
| Learning Aim Withdrawal<br>Reason               |            | • |                     |          |                      |  |
|                                                 |            |   |                     |          |                      |  |

- 4. Select the **Reason for leaving** from the drop-down list, e.g. **Normal leaving age Higher education institutions**.
- 5. Enter the **Destination after Leaving**, if known.
- 6. Specify the **Destination Institution**, if known.
  - a. Click the **Browse** button (adjacent to the **Destination Institution** field) to display the **School Browse** dialog.
  - b. **Search** for and then select the relevant institution. Alternatively, click the **New** button to add a new institution.
  - c. Click the **OK** button(s) to return to the **Leaving Information** panel.
  - d. Use the Assign to All or Assign to Selected options, as required.
- Enter the Destination Expected Start Date (or select the relevant date from the Calendar), then use the Assign to All or Assign to Selected options, as required.
- If the student is a child deemed missing in education, select the Grounds for Removal from the drop-down list, e.g. E - Distance, then use the Assign to All or Assign to Selected options, as applicable.

<sup>16</sup> Preparing Post 16 Data for the School Census Autumn 2019 Return guide (English Schools with a Sixth Form), applicable to 7.188 onwards

**IMPORTANT NOTE:** To comply with the Children Missing in Education legislation, schools are required to record this information for all students on leaving the school.

9. Select the **Learning Aim Withdrawal Reason** from the drop-down list, e.g. **Other Provider**.

*NOTE:* The reason for withdrawing from a Learning Aim is collected in the Autumn Return for any Learning Aim with the status of **Withdrawn**.

10. Click the **Assign to All** button or **Assign to Selected** button, as applicable.

| 1 Leaving Informat               | tion    |                                 |                  |                 |                    |             |                |            |         |
|----------------------------------|---------|---------------------------------|------------------|-----------------|--------------------|-------------|----------------|------------|---------|
| Date of Leaving                  |         | 19/07/2019                      | ] Reason for     | leaving Left    | Country            | -           | Assign         | to All     |         |
| Destination after Le             | eaving  | University                      |                  |                 |                    | đ           | Assign to Sele | ected      |         |
| Destination Institut             | tion    |                                 |                  | <u> </u>        | 2                  |             |                |            |         |
| Destination Expect<br>Start Date | ted     | 10/09/2019                      | Grounds fo       | r Removal       |                    | •           |                |            |         |
| Learning Aim With<br>Reason      | drawal  | Other provider                  |                  |                 |                    |             |                |            |         |
|                                  |         | Other provider (gov)            |                  |                 |                    |             |                |            |         |
| 2011                             |         | Other provider                  | 4                |                 |                    |             |                |            |         |
| 2 Students                       | × 0     | Financial                       |                  | D               |                    |             | 1              |            |         |
| Name                             | Year Gr | Personal                        | ate of Admission | Date of Leaving | Reason for Leaving | Destination | Institution    | Expected S | Remove  |
| Zabriski, Penny                  | 12      | Exclusion<br>Other<br>Not Known | 1/09/2015        | 19/07/2019      | Left Country       | University  |                | 10/09/201  | 🔄 Clear |
| •                                |         |                                 |                  |                 |                    |             |                | +          |         |
|                                  |         |                                 |                  |                 |                    |             |                |            |         |

11. Click the **Save** button.

*TIPS: To remove a student from the Students list, highlight their record, then click the Remove button.* 

To correct details enter in error, highlight the applicable student, then click the **Clear** button. This remove the details drawn from the **Leaving Information** panel for the selected student only. Re-enter the information as required.

The **Learning Aim Reason** column remains populated after clicking the **Clear** button. However, the data is updated automatically if a different reason is selected and assigned.

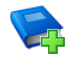

#### Additional Resources:

*Recording Leavers and Deleting Pupil/Student Records* chapter in the *Managing Pupil/Students* handbook

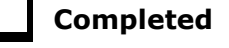

#### **Updating Course Memberships**

When the Update Course Memberships routine is run outside the Completion Tolerance, if SIMS detects that a course membership is terminating prematurely, the original end date is displayed in the **P End Date** (planned end date) column in the **Members** panel on the **Course Details** page (via **Tools | Academic Management | Course Manager | Maintain Course**). The completion **Status** is not populated automatically, because it will not be possible to determine whether the termination should be regarded as withdrawn or transferred. The completion **Status** must be selected manually. A yellow background indicates that a value has been omitted. When School Census is run, a validation error is generated if the value is missing.

This routine should always be run when any changes to class memberships are made.

1. Select Tools | Academic Management | Course Manager | Update Course Memberships to display the following message:

Update course membership can take a long time. Do you wish to proceed?

2. Click the **Yes** button to start the Update Course Membership routine.

Completed

#### **Event Driven Recording of Learning Aims Status**

The **Earliest YTI for Completion Management** also controls the appearance of the **New Learning Aims** dialog when manually modifying a student membership. For example: if a student drops a class or course the **Course Membership(s)** dialog is displayed, enabling you to view the suggested completion **Status**.

- 1. Select Focus | Student | Curriculum Assignment by Student or Focus | School | Academic Structure | Curriculum Assignment by Student to display the Find Student for Curriculum Assignment browser.
- 2. Search for, then select the required student to display the **Select Effective Date Range** dialog.
- 3. Specify the required date range criteria then click the **OK** button to display the student's **Schemes**.
- 4. Right-click on the **Scheme** that is affected by the change and select **Open Details** to display the **Historical Curriculum Membership Details** dialog.
- 5. Drag the orange timeline for the affected class to the required end date and click the **OK** button.
- 6. Click the **Save** button on the **Student Curriculum Summary** page to display the **Course Membership(s)** dialog.

- 7. Right-click in the **Status** column and select the appropriate option from the drop-down list.
  - if the student's class membership ended within the Completion
     Tolerance specified for the course, the Status defaults to Completed.
  - if the student's class membership ended outside of the Completion Tolerance specified for the course, the Status defaults to Withdrawn and the Learning Aim Withdrawal Reason must be entered.
  - if the student has swapped to a different class that is associated with the same course but still within the Completion Tolerance specified for the course, the **Status** is unaffected.
  - if the student transfers to a completely different course, the **Status** defaults to **Transferred**.
- 8. Click the **OK** button to return to the **Student Curriculum Summary** page.

NOTES: It is possible to extend class memberships within the specified Course Duration only. For example, class memberships cannot continue for two years if the Course Duration is only for one year. If a student's class membership is amended in Academic Management, their course memberships are updated automatically without the need to run the Update Course Memberships routine manually.

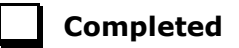

#### **Checking Core Learning Aims**

The School Census Autumn 2019 Return requires that the core aim is identified for each year where a vocational Education and Skills Funding Agency (ESFA) study programme is being followed.

*NOTE: If a student is following an academic programme, a core aim does not need to be identified.* 

A Core Learning Aim is a student's primary course of study within their programme of study.

It is quite possible to have a different core aim for 2018/2019 than for 2019/2020. Course Manager allows only one course of study per student to be flagged as a core aim per academic year. If the student is enrolled on a two year course, you must flag the second year of study as a core aim when the academic year changes.

However, there are certain unusual circumstances where more than one core aim is allowed, e.g. where a student has a two year course and a one year course. In the first year their core aim is the one year course and in the second year their core aim is the second year of the two year course.

| first year of two year course | second year of two year course<br>Core Aim |
|-------------------------------|--------------------------------------------|
| one year course               |                                            |
| Core Aim                      |                                            |

The additional core aims can be entered directly into the **Learning Aims** panel (via **Routines | Statutory Returns | School Census**).

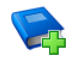

#### **Additional Resources:**

*Managing Courses* handbook *Producing the School Census Autumn 2019 Return* handbook (applicable to your school phase)

#### Editing a Core Learning Aim via the Student Courses Page

1. Select **Focus | Student | Courses** to display the **Find Student** browser, then **Search** for the required student.

| Surname       | ba            | Forename   |         | Admis      | sion Number |             | Status                    | Curre                                         | ent 🔻 |  |
|---------------|---------------|------------|---------|------------|-------------|-------------|---------------------------|-----------------------------------------------|-------|--|
| Tier          | <any> 💌</any> | Year Group | Year 12 | ✓ Reg G    | àroup       | <any></any> | <ul> <li>House</li> </ul> | <any:< th=""><th>&gt; •</th><th></th></any:<> | > •   |  |
| Name          |               | Year Group | YTI     | Reg. Group | House       | Gender      | Admission Numb            | er                                            |       |  |
| Bark, Dolores |               | 12         | 12      | Р          | Hooke       | Female      | 004353                    |                                               |       |  |
| Barr, Wendy   |               | 12         | 12      | Q          | Newton      | Female      | 004355                    |                                               |       |  |

- 2. Highlight the required student, then click the **Open** button to display the **Student Courses** page.
- 3. Select **Previous Academic Year** from the **Student Courses** drop-down list.
- 4. Highlight the second node of the tree structure, which describes the required course you want to set as a core aim.

5. Right-click the highlighted course description then select **Set Core Learning Aim** from the pop-up menu. Alternatively, click the **Set Core Aim** button.

| Student Courses                                                                                                    | Previous Academic Year 🔹                                                                                                    |                                                                                              |                                                                               | Set Core Aim |
|----------------------------------------------------------------------------------------------------|----------------------------------------------------------------------------------------------------|----------------------------------------------------------------------------------------------|-------------------------------------------------------------------------------|--------------|
|                                                                                                    |                                                                                                    | Planned Qualificati                                                                          | on Hours Planned Non-Qualific                                                 | ation Hours  |
| Core Learning Aim                                                                                                    | is required by School Census for som                                                                                                    | e courses of study                                                                           |                                                                               |              |
| ■ Bandaras Jose     Ac/Gen, R     School     B//GCE2Y,     Ge/GCE2Y     School     Ge/GCE2Y     School     Ge/GCE2Y     School     Ge/GCE2Y     School     Ge/GCE2Y     School     Ge/GCE2Y     School     Ge/GCE2Y     School     Ge/GCE2Y     School     Ge/GCE2Y     School     Ge/GCE2Y     School | ecreation (Gen), 03/09/2018, 19/07/20<br>Census Activity: OT Other<br>Biology (GCE2Y), 03/09/2018, 19/07/20<br>0142601/1010 OCR Level 3 Advanced<br>Census Activity: SC Science<br>; German (GCE2Y), 03/09/2018, 19/07<br>Census Activity: FL Foreign Language<br>; Geography (GCE2Y), 03/09/2018, 19<br>Census Activity: HU Humanities<br>; General Studies (GCE2Y), 03/09/2018<br>Census Activity: GS General Studies<br>. Health & Social Care (GCE2Y), 03/09/<br>Census Activity: OT Other | 019<br>2019<br>J GCE in Biology A<br>7/2019<br>/07/2019<br>8, 19/07/2019<br>2018, 19/07/2019 | Open Course Details <enter><br/>Set Core Learning Aim <space></space></enter> |              |

The course description is appended with the text (Core Learning Aim).

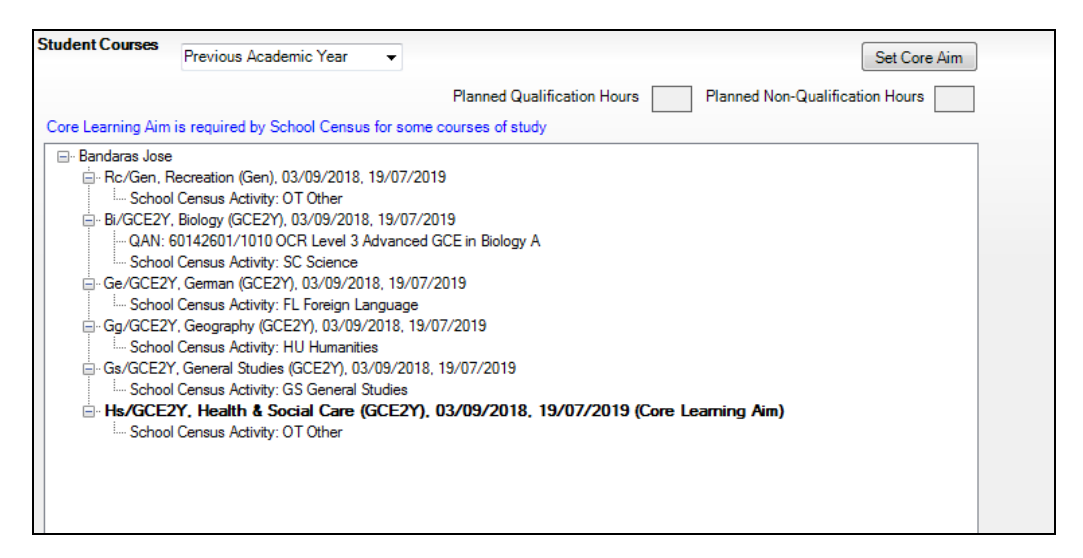

#### To remove an Existing Core Learning Aim:

If you want to remove the **(Core Learning Aim)** flag from a course of study, highlight the course details, right-click, then select **Unset Core Learning Aim** from the pop-up menu.

| Student Courses                                                                                                    | Previous Academic Year                                                                                                    | •                                                                                                    |                         |                                                                                                    | Set Core Aim |
|----------------------------------------------------------------------------------------------------|----------------------------------------------------------------------------------------------------|----------------------------------------------------------------------------------------------------|-------------------------|----------------------------------------------------------------------------------------------------|--------------|
|                                                                                                    |                                                                                                    | Planned Qualifi                                                                                                    | cation Hours            | Planned Non-Qualificat                                                                                                    | ion Hours    |
| Core Learning Aim                                                                                                    | is required by School Census                                                                                                    | for some courses of study                                                                                                    |                         |                                                                                                    |              |
| Bandaras Jose     Rc/Gen, R     School     B-Bi/GCE2Y     Ge/GCE2Y     School     Ge/GCE2Y     School     Gg/GCE2Y     School     Gs/GCE2Y     School     Gs/GCE2Y     School     Gs/GCE2Y     School     Gs/GCE2Y     School     Gs/GCE2Y     School     Gs/GCE2Y     School | ecreation (Gen), 03/09/2018,<br>Census Activity: OT Other<br>Biology (GCE2Y), 03/09/2018<br>0142601/1010 OCR Level 3 /<br>Census Activity: SC Science<br>(German (GCE2Y), 03/09/20<br>Census Activity: FL Foreign La<br>Geography (GCE2Y), 03/09/<br>Census Activity: HU Humanitie<br>(General Studies (GCE2Y), 03<br>Census Activity: GS General S<br>( <b>Y</b> , Health & Social Care (<br>Census Activity: OT Other | 19/07/2019<br>3, 19/07/2019<br>3dvanced GCE in Biology A<br>18, 19/07/2019<br>anguage<br>2018, 19/07/2019<br>38<br>/09/2018, 19/07/2019<br>30<br>30<br>30<br>30<br>30<br>30<br>30<br>30<br>30<br>30 | )/07/2019 (C:<br>☑<br>※ | <mark>ore Learnino Aim)</mark><br>Open Course Details <enter<br>Unset Core Learning Aim <s< th=""><th>&gt;<br/>Space&gt;</th></s<></enter<br> | ><br>Space>  |

Alternatively, highlight the details of an alternative course of study, then click the **Set Core Aim** button. This action removes the Core Learning Aim flag from the original course of study and flags the newly selected course as the **(Core Learning Aim)**.

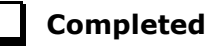

#### Editing a Core Learning Aim via the Memberships and Results Panel

1. Select **Tools | Academic Management | Course Manager | Maintain Course** to display the **Find Course** browser, then **Search** for the required course.

**IMPORTANT NOTE:** Core aims are academic year based, so if the default of **Census View** is selected in the **Find Course** browser, the **Core Aims** column is not displayed. This is because the **From** and **To** date range for the **Census View** spans two academic years.

If you want to view or edit the core aims data in the **Memberships and Results** panel (**Core Aim** column), ensure that either **Current Academic Year** or **Previous Academic Year** is selected from the **View Memberships** drop-down list.

| 🐝 Find Course             |                          |                         |                                  |                 |                |               |                  |              |      |
|---------------------------|--------------------------|-------------------------|----------------------------------|-----------------|----------------|---------------|------------------|--------------|------|
| 📄 New 🛔 Search 🖾 Open 💥 D | elete 📥 Print 🛛 🙀 Browse | Next 👚 Previous         | 🔄 Reset Filters 🔄 Update All Cou | rse Memberships | Reconciliation | on Reports 🔹  |                  | 🕑 Help 💢 C   | lose |
| Description               | Short                    | Name                    | Subject <any></any>              |                 | c Code         |               |                  |              |      |
| Level(s)                  | ✓ View I                 | Memberships Previous Ac | ademic Ye - From 01/09/2018      | В [ То          | 01/09/2        | 019 🚺 SI      | atus <any></any> |              | •    |
| Description               | Short Name               | Subject                 | Level                            | QAN/Disc Code   | QAN Expiry     | Active Status | Qual Hours       | Non-Qual Hrs | ^    |
| Biology (GCE2Y)           | Bi/GCE2Y                 | Biology                 | GCE Advanced Two Year            | 60142601/1010   | 31/12/2050     | Active        |                  |              | =    |
| Biology (GCSNF)           | Bi/GCSNF                 | Biology                 | GCSE 9 - 1 Full Course           |                 |                | Active        |                  |              | -    |
| Business Studies (CNCe)   | Bs/CNCe                  | Business Studies        | Cambridge Nationals Certifi      |                 |                | Active        |                  |              |      |
| Business Studies (GCEDA)  | Bs/GCEDA                 | Business Studies        | GCE A Double Award               | 10042891/0002   | 31/08/2018     | Active        | 150              | 0            |      |
| Business Studies (GCEDS)  | Bs/GCEDS                 | Business Studies        | GCE ASB Double Award             | 10042878/0002   | 31/08/2018     | Active        | 150              |              |      |
| Chemistry (GCE2Y)         |                          |                         |                                  |                 |                |               |                  |              |      |
| Chemistry (GCSNF)         | Ch/GCSNF                 | Chemistry               | GCSE 9 - 1 Full Course           |                 |                | Active        |                  |              |      |
| Computer Studies (GCE2Y)  | Co/GCE2Y                 | Computer Studies        | GCE Advanced Two Year            |                 |                | Active        |                  |              |      |
| Computer Studies (GCSNF)  | Co/GCSNF                 | Computer Studies        | GCSE 9 - 1 Full Course           |                 |                | Active        |                  |              |      |
| Construction (GCE2Y)      | Cn/GCE2Y                 | Construction            | GCE Advanced Two Year            |                 |                | Active        |                  |              |      |
| Design & Tech (GCSNF)     | Dt/GCSNF                 | Design & Tech           | GCSE 9 - 1 Full Course           |                 |                | Active        |                  |              | -    |

22 Preparing Post 16 Data for the School Census Autumn 2019 Return guide (English Schools with a Sixth Form), applicable to 7.188 onwards

- 2. Highlight the required course, then click the **Open** button to display the **Course Details** page.
- 3. Click the **Membership and Results** hyperlink to display the **Membership and Results** panel.

| emberships and Resul | ts  |     |            |         |            |            |            |                       |         |        |          |            |        |                  |         |    |              |   |           |
|----------------------|-----|-----|------------|---------|------------|------------|------------|-----------------------|---------|--------|----------|------------|--------|------------------|---------|----|--------------|---|-----------|
|                      |     |     |            |         |            |            |            |                       |         |        | Recalcu  | ulate Resu | lts    | 📕 Results Re     | port    |    |              |   |           |
|                      |     |     |            |         |            |            |            |                       |         | C      | Click on | Result Co  | lumn t | oview the Result | Details |    |              |   |           |
| Name                 | YTI | Reg | ULN        | Class   | Start      | End        | P End      | Core Aim              | Status  | Reas   | Prote    | Result     | AO     | QWS QAN/Disc     | Non F   | Pr | Tr           | * | New       |
| Ahmad , Carina       | 13  | L   | 1111173779 | 13A/Ch1 | 03/09/2018 | 19/07/2019 | 19/07/2019 |                       |         |        |          | С          | 601    | 60152552/1110    |         |    |              |   | 💥 Delete  |
| Avison , Edward      | 13  | Р   | 1111173663 | 13A/Ch1 | 03/09/2018 | 19/07/2019 | 19/07/2019 | <ul> <li>✓</li> </ul> |         |        |          | С          | 601    | 60152552/1110    |         |    | $\checkmark$ |   | Exception |
| Boris , Maria        | 12  | L   | 1111175356 | 12D/Ch1 | 03/09/2018 | 19/07/2019 | 19/07/2019 | ✓                     |         |        | ~        | С          | 601    | 60152552/1110    |         |    |              |   |           |
| Brazil , Alonso      | 12  | J   | 1111175321 | 12D/Ch1 | 03/09/2018 | 19/07/2019 | 19/07/2019 |                       | Transfe |        |          | С          | 601    | 60152552/1110    |         |    |              | Ε |           |
| Canterbury , Yolanda | 13  | G   | 1111173493 | 13A/Ch1 | 03/09/2018 | 19/07/2019 | 19/07/2019 |                       |         |        |          | D          | 601    | 60152552/1110    |         |    |              |   |           |
| Cartridge , Elsa     | 12  | N   | 5142335383 | 12D/Ch1 | 03/09/2018 | 08/02/2019 | 19/07/2019 |                       |         |        |          | С          | 601    | 60152552/1110    |         |    |              |   |           |
| Cazares , Shelby     | 12  | Ρ   | 1111175259 | 12D/Ch1 | 03/09/2018 | 08/02/2019 | 19/07/2019 |                       | Withdra | Injury |          | E          | 601    | 60152552/1110    |         |    |              |   |           |
| Chang , Sarah        | 12  | Q   | 1111175240 | 12D/Ch1 | 03/09/2018 | 19/07/2019 | 19/07/2019 | ✓                     |         |        |          | С          | 601    | 60152552/1110    |         |    | $\checkmark$ |   |           |
|                      |     |     |            |         |            |            |            |                       | 1       |        |          | 1          |        |                  |         |    |              |   |           |

- 4. Indicate which students have this course as their core aim.
  - To change the core aim for multiple students, right-click any cell in the Core Aim column then select Set this course as Core Aim for all these students from the pop-up menu.

This assigns the core aim flag to all students in year 12 and above in a single academic year.

• To change the core aim for an individual student, click the required cell in the **Core Aim** column. A tick is displayed in the cell.

If a core aim already exists for this student in the academic year specified, a warning message is displayed. Click the **Yes** button to change the core aim or the **No** button to cancel the process.

#### To Remove an Existing Core Learning Aim

1. In the **Core Aim** column, click the cell relating to the applicable student's name.

A message warns you that you are removing the core aim for one or more students.

2. Click the **Yes** button to remove the core aim(s) or the **No** button to cancel the process.

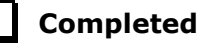

# **03** Preparing Data for the Current Academic Year

| Chapter Overview                                           | 25 |
|------------------------------------------------------------|----|
| Updating Prior Attainment for 2019/2020                    | 25 |
| Importing Catalogue Files                                  | 26 |
| Updating QANs and Discount Codes for Course Manager        | 28 |
| Checking Course Manager Data for the Current Academic Year | 30 |
| Maintaining Post 16 Programmes of Study                    | 35 |
| Recording Post 16 Employment Information                   | 38 |

#### **Chapter Overview**

This chapter provides guidance about the tasks that need to be performed to ensure that the Post 16 data for the current academic year, i.e. 2019/2020, is complete and accurate in time for the forthcoming School Census on Thursday 3 October 2019.

#### Updating Prior Attainment for 2019/2020

The following 2019/2020 information is collected for the Autumn School Census:

- Maths Highest Grade
- Maths Prior Attainment
- Maths Funding Exemption
- English Highest Grade
- English Prior Attainment
- English Funding Exemption.

The **Update Prior Attainment** page displays information about students who are in or were in year taught in 12+ (01/08/2018 to 03/10/2019). The **Effective Date** displays the 2019 Autumn census date. This field is read-only.

1. Select **Tools | Statutory Return Tools | Update Prior Attainment** to display the **Update Prior Attainment** page.

| ate Prior Attain | ment       |     |       |                   |     |                                |                         |                              |                        |                     |                          |                         |
|------------------|------------|-----|-------|-------------------|-----|--------------------------------|-------------------------|------------------------------|------------------------|---------------------|--------------------------|-------------------------|
| ave 🄄 Undo       | Reset      |     |       |                   |     |                                |                         |                              |                        |                     |                          | 🚰 Unpin                 |
|                  |            |     |       |                   |     |                                |                         |                              |                        |                     |                          |                         |
|                  |            |     |       |                   |     |                                |                         |                              |                        |                     |                          |                         |
| or Attainment    |            |     |       |                   |     |                                |                         |                              |                        |                     |                          |                         |
| Academic Year    | 2019/2020  |     | B+0 - |                   |     |                                |                         |                              |                        |                     |                          |                         |
| Acquernic real   | 2013/2020  |     |       | Populate from Exa | ms  | Students in or were in YTT 124 | 01/08/2018 - 03/10/2019 | а                            |                        |                     |                          |                         |
| Effective Date   | 03/10/201  | 9   |       |                   |     |                                |                         |                              |                        |                     |                          |                         |
|                  |            |     |       |                   |     |                                |                         |                              |                        |                     |                          |                         |
| Sumama           | Forename   | YTI | Rea   | ULM               | 001 | Encolment Status               | Mathe Highest Gra       | Mathe Prior Attainment       | Mathe Eurodina Exampli | English klighest Gr | English Prior Attainment | English Euroding Exempt |
| Able             | Cameron    |     | rieg  | 1111173817        | 001 | Single Registration            | 6 - Grade 6             | Achieved by end year 11      | No exemption           | 9 . Grade 9         | Achieved by end year 11  | No exemption            |
| Ackrington       | Robert     |     |       | 1111173809        |     | Single Registration            | 6 - Grade 6             | Achieved by end year 11      | No exemption           | 8 - Grade 8         | Achieved by end year 11  |                         |
| Ackton           | Stanley    |     |       | 1111175534        |     | Single Registration            | 6 - Grade 6             | Achieved by end year 11      | No exemption           | 5 - Grade 5         | Achieved by end year 11  | Learning disability     |
| Adedeii          | Paval      |     |       | 1111173795        |     | Single Registration            | 5 - Grade 5             | Achieved by end year 11      | No exemption           | 6 - Grade 6         | Achieved by end year 11  | Overseas equivalent     |
| Affleck          | Alexis     |     |       | 1111175496        |     | Single Registration            | 6 - Grade 6             | Achieved by end year 11      | No exemption           | 6 - Grade 6         | Achieved by end year 11  | No exemption            |
| Anathocleous     | Stelios    |     |       | 1111173787        |     | Single Registration            | A - Grade A             | Achieved by end year 11      | No exemption           | 7 - Grade 7         | Achieved by end year 11  | Functional skills L2    |
| Ahmad            | Carina     |     |       | 1111173779        |     | Single Registration            | 5 - Grade 5             | Achieved by end year 11      | No exemption           | 8 - Grade 8         | Achieved by end year 11  | No exemption            |
| Aldridge         | Courtney   |     |       | 1111173752        |     | Single Registration            | 7 - Grade 7             | Achieved by end year 11      | No exemption           | 5 - Grade 5         | Achieved by end year 11  | No exemption            |
| Allim            | Earah      |     |       | 1111173744        |     | Single Registration            | A - Grade A             | Achieved by end year 11      | No exemption           | 7 - Grade 7         | Achieved by end year 11  | No exemption            |
| Aloia            | Paolo      |     |       | 1111175453        |     | Single Registration            | 4 - Grade 4             | Achieved by end year 11      | No exemption           | 4 - Grade 4         | Achieved by end year 11  | No exemption            |
| Anderson         | lan        |     |       | 1111173736        |     | Single Registration            | A* - Grade A star       | Achieved by end year 11      | No exemption           | 6 - Grade 6         | Achieved by end year 11  | No exemption            |
| Andrews          | Hank       |     |       | 1111173701        |     | Single Registration            | 6 - Grade 6             | Achieved by end year 11      | No exemption           | 8 - Grade 8         | Achieved by end year 11  | No exemption            |
| Arkwrightson     | Robert     |     |       | 1111175445        |     | Single Registration            | 6 - Grade 6             | Achieved by end year 11      | No exemption           | 6 - Grade 6         | Achieved by end year 11  | No exemption            |
| rannightson      | Thomas and |     |       |                   |     | oligie riegioradion            | 0 010000                | Picific to by chick your fit | ite exempson           | o diddoo            | Homered by end year in   | no exemption            |

- 2. Ensure that the 2019/2020 Academic Year is displayed.
- 3. Click the **Populate from Exams** button to display the **Update Prior Attainment** dialog.

- 4. If you want to continue, click the **Yes** button to populate/update the **Prior Attainment** grid.
  - Prior attainment data is then copied forward from last year.
  - Exam results take precedence over any other data.
  - Manual edits are preserved if neither of the two previous points apply.
- 5. The **Populate Data From Exams** dialog confirms that data has been populated from Exams. Click the **OK** button.
- 6. Edit the information, if required.
- 7. Click the **Save** button.

#### More Information:

*Correcting 2018/2019 Prior Attainment for Resubmitting in the Autumn Census* on page 7

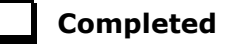

#### **Importing Catalogue Files**

It is recommended that the DfE Qualification Data catalogue is downloaded from the DfE QAN website

(<u>https://collectdata.education.gov.uk/qwsweb/default.aspx</u>) and imported into SIMS in September (when the courses are being set up) and <u>before</u> starting the School Census Autumn 2019 Return (03/10/2019).

The qualification data is applicable to all Learning Aims without a result or basedata supplied by the exam Awarding Organisation or Body including new courses and completed school assessed Learning Aims.

- 1. Download the latest **Generic QAN data** files from the DfE QAN website to a folder of your choice. The following four files only are required:
  - Current QAN XML
  - Discount Codes XML
  - Awarding Bodies XML
  - Qualification Types XML.
- 2. In SIMS, select **Tools | Examinations | Import Qualification Data**. A confirmation dialog is displayed.
- 3. Click the **OK** button to confirm that the downloaded data you are about to import is up-to-date. The **Import Qualification Data** page is displayed.
- In the Select Catalogue Files panel, click the Browser button adjacent to each file name field then navigate to the stored location of the applicable file.
- 5. Select the required XML file then click the **Open** button to return to the **Select Catalogue Files** panel where the selected file name is displayed.

| Select Catalogue Files  |                                  |
|-------------------------|----------------------------------|
| Last Updated On         | 22/02/2019                       |
| Current QAN XML         | C:\SIMS\QAN_Current_V1.1 (1).xml |
| Awarding Bodies XML     | C:\SIMS\QAN_AB_V1.0 (2).xml      |
| Discount Codes XML      | C:\SIMS\QAN_DiscCode_V1.1 (1)xml |
| Qualification Types XML | C:\SIMS\QAN_QualType_V1.1 (1)xml |
|                         | Import Catalogue Files           |

6. Click the **Import Catalogue Files** button.

Provided that you have selected the correct file name for each file type, the files are automatically imported in the correct order. This may take some time. When the files have imported successfully, an **Activity Log** is displayed confirming which files have been imported.

- 7. Click the **Close** button to return to the **Import Qualification Data** page.
- You can click the **Print** button to print a copy of the file names and locations for future reference.

When you next open the **Import Qualification Data** page, the **Last Updated On** field displays the date of the most recent import.

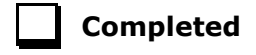

#### **Updating QANs and Discount Codes for Course Manager**

Once the up-to-date QWS QAN catalogues have been imported into Course Manager, specific QANs and QAN Discount Codes must be activated to ensure that they are available for selection.

1. Select Tools | Academic Management | Course Manager | Update QANs and Discount Codes for Course Manager to display the Update QANs and Discount Codes for Course Manager page.

| late QANs an     | d Discount ( | Codes for Course Manager                                                                                                    |                                          |               |             |              |
|------------------|--------------|----------------------------------------------------------------------------------------------------|------------------------------------------|---------------|-------------|--------------|
| Board            |              | <any></any>                                                                                                    | -                                        | Level         | <any></any> |              |
| Containing Title |              | <any><br/>1st4Sport Qualifications<br/>AB for units used by OCR, EDEXC<br/>ABMA Education Ltd</any>                                                                                                    | EXC E                                    | QAN           |             | Q Search Tit |
| QAN              | Title        | Accredited Skills for Industry<br>Accredited Skills for Industry [<br>Accrediting and Assessment F                                                                                                    | 1]                                       | Discount Code | Subject     | Expiry       |
|                  |              | All Awards<br>All Awards<br>Amateur Swimming Associatio<br>Ao FA Qualifications<br>AoFA Qualifications<br>AptEd<br>AQA - City and Guilds<br>AQA Education<br>Ascentis<br>—                                                                                         | n                                        |               |             |              |
|                  |              | Associated Board of the Royal<br>Associated Sports Qualificatio                                                                                                    | Sch<br>ns                                | 🔀 Remov       | /e          |              |
| QAN              | Title        | Association of Accounting Tec<br>Association of Business Exect<br>Association of Business Exect<br>Association of Business Mana<br>Association of Chartered Certi<br>Association of Medical Secret<br>ATHE Ltd<br>ATHE Ltd<br>THE Ltd<br>Ward Scheme Development a | hnic<br>utive<br>gers<br>fied ,<br>aries | Discount Code | Subject     | Expiry       |

 Specify the QAN search criteria by selecting from the **Board** and **Level** drop-down lists. Alternatively, enter all or part of the QAN's **Containing Title** or **QAN** code.

| ate QANs and Di  | scount Codes for Course Manager                        |               |                          |             |      |
|------------------|--------------------------------------------------------|---------------|--------------------------|-------------|------|
| Board            | AQA - City and Guilds 🔹                                | Level         | <any></any>              |             |      |
| Containing Title |                                                        | QAN           |                          |             | _    |
|                  |                                                        |               |                          | Q Search Ti | itle |
| QAN              | Title                                                  | Discount Code | Subject                  | Expiry      |      |
| 50023937         | AQA - City and Guilds Level 3 Principal Learning in E  | XA            | Principal Learning in    | 31/08/2014  |      |
| 50023949         | AQA - City and Guilds Level 2 Principal Learning in E  | XA            | Principal Learning in    | 31/08/2014  |      |
| 50023950         | AQA - City and Guilds Level 1 Principal Learning in E  | XA            | Principal Learning in    | 31/08/2014  |      |
| 50023962         | AQA - City and Guilds Level 3 Principal Learning in IT | CA            | Principal Learning in IT | 31/08/2014  |      |
| 50023974         | AQA - City and Guilds Level 1 Principal Learning in IT | CA            | Principal Learning in IT | 31/08/2014  |      |
| 50023986         | AQA - City and Guilds Level 2 Principal Learning in IT | CA            | Principal Learning in IT | 31/08/2014  |      |
| 50028133         | AQA - City and Guilds Level 3 Advanced Diploma in      | DIP3          | L3 Dip                   | 31/08/2014  |      |
| 50028145         | AQA - City and Guilds Level 2 Higher Diploma in Infor  | DIP           | L1 and L2 Dip            | 31/08/2014  |      |
| 50028157         | AQA - City and Guilds Level 3 Advanced Diploma in      | DIP3          | L3 Dip                   | 31/08/2014  |      |
|                  | Add                                                    | 🔀 Rem         | love                     |             |      |
| QAN              | Title                                                  | Discount Code | Subject                  | Expiry      |      |
| 50023871         | AQA - City and Guilds Level 1 Principal Learning in C  | TA            | Principal Learning in    | 31/08/2014  |      |
| 50023883         | AQA - City and Guilds Level 2 Principal Learning in C  | TA            | Principal Learning in    | 31/08/2014  |      |
| 50023895         | AQA - City and Guilds Level 3 Principal Learning in C  | TA            | Principal Learning in    | 31/08/2014  |      |
| 50023901         | AQA - City and Guilds Level 1 Principal Learning in C  | KA            | Principal Learning in    | 31/08/2014  |      |
| 50023913         | AQA - City and Guilds Level 2 Principal Learning in C  | KA            | Principal Learning in    | 31/08/2014  |      |
| 50023925         | AQA - City and Guilds Level 3 Principal Learning in C  | KA            | Principal Learning in    | 31/08/2014  |      |

#### 3. Click the **Search Title** button.

- 4. Highlight the required QANs, then click the **Add** button to move the selected item to the lower panel.
- 5. If an item is selected by mistake, highlight it, then click the **Remove** button.
- 6. When you have selected all the required QANs, click the **Update** button.

These items will now be available for use within Course Manager.

*NOTE: If items are already available for selection within Course Manager, they are not visible when searching the QAN and Discount Codes catalogue.* 

The Duplicate QAN report, which displays information regarding students who have a Learning Aim with a status of transferred, withdrawn, completed or continuing, is available by selecting **Tools | Academic Management | Course Manager | Duplicate QAN Report**. For more information, please refer to the *Managing Courses* handbook.

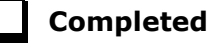

03| Preparing Data for the Current Academic Year

#### **Checking Course Manager Data for the Current Academic** Year

1. Select Tools | Academic Management | Course Manager | Maintain Course to display the Find Course browser.

| 🐜 Find Cou  | urse                               |                  |                          |          |                |                |                |               |                  |              |       |
|-------------|------------------------------------|------------------|--------------------------|----------|----------------|----------------|----------------|---------------|------------------|--------------|-------|
| 📄 New 🎽 S   | Search 🖆 Open 💥 Delete 🚍 Print 🛛 🐺 | Browse 🕂 Next 🕤  | Previous 🛛 🧐 Reset Filte | ers 🔄 Up | odate All Cour | se Memberships | Reconciliation | on Reports 🔹  |                  | 🕑 Help 💥     | Close |
| Description |                                    | Short Name       |                          | Subject  | <any></any>    |                | c Code         |               |                  |              |       |
| Level(s)    |                                    | View Memberships | Census View 👻            | From     | 01/08/2018     | 💽 То           | 03/10/2        | 2019 🚺 St     | atus <any></any> |              | •     |
| Description | Short Nar                          | me Subject       | Level                    |          |                | QAN/Disc Code  | QAN Expiry     | Active Status | Qual Hours       | Non-Qual Hrs |       |
|             |                                    |                  |                          |          |                |                |                |               |                  |              |       |
|             |                                    |                  |                          |          |                |                |                |               |                  |              |       |
|             |                                    |                  |                          |          |                |                |                |               |                  |              |       |
|             |                                    |                  |                          |          |                |                |                |               |                  |              |       |
|             |                                    |                  |                          |          |                |                |                |               |                  |              |       |
|             |                                    |                  |                          |          |                |                |                |               |                  |              |       |

2. Search for, then select the required course to display the **Course Details** page.

#### Checking the Course Duration for an Individual Course

The values in the **Duration and Tolerance** panel are inherited from the settings specified in the **Update Course Manager Settings** page (**Tools | Academic Manager | Course Manager | Course Manager Settings**). These values can be changed for an individual course by clicking the respective drop-down list and selecting an alternative value. Any changes made are specific to the course that you are currently viewing.

The date range displayed is inherited from the **Find Course** browser. Select the respective **Calendar** button to change the dates.

| Course Details: Ch/GCE2  | Course Details: CNGCE2Y |                  |               |           |                 |         |                                           |  |  |  |  |
|--------------------------|-------------------------|------------------|---------------|-----------|-----------------|---------|-------------------------------------------|--|--|--|--|
| 🗎 Save 👘 Undo 🧰 Print    |                         |                  |               |           |                 |         |                                           |  |  |  |  |
| 1 Duration and Tolerance | 2 Basic 3 Examination   | 4 Classification | 5 Supervisors | 6 Classes | 7 Memberships a | and Res | Results                                   |  |  |  |  |
| 1 Duration and Tolerand  | æ                       |                  |               |           |                 | From    | om 01/08/2018 🔂 To 03/10/2019 🔂 🗟 Refresh |  |  |  |  |
| Normal Duration          | One Year                | •                |               |           |                 |         |                                           |  |  |  |  |
| Continuity Tolerance     | Two Weeks 👻             |                  |               |           |                 |         |                                           |  |  |  |  |
| Completion Tolerance     | Two Months 👻            |                  |               |           |                 |         |                                           |  |  |  |  |

The **Course Duration** value can be used to determine whether a new class membership should be added to an existing course membership, for the purposes of retakes.

Two year courses must be set up correctly to ensure that after the completion of year one, the status for students is displayed as **Continuing** to indicate that a result is not expected until after year two of the course is completed.

The **Continuity Tolerance** value can be used to decide whether a single student's memberships should be joined together to form a continuous course membership.

The **Completion Tolerance** value enables you to determine if a student leaving their course before the **Planned End Date** is deemed to have a course completion status of **Completed**. This is reflected in the **Memberships and Results** panel of the **Course Details** page.

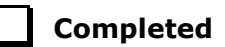

#### **Checking Examination Award Details**

- 1. Select Tools | Academic Management | Course Manager | Maintain Course to display the Find Course browser.
- 2. Search for, then select the required course to display the **Course Details** page.
- 3. Select the **Examination** hyperlink to display the **Examination** panel.

Only one award can be associated with a course at a time, so you must determine which of the awards is current.

Ensure that each award is applicable for the current season.

This can be achieved by checking the **Certification Elements**. The **Certification Elements** panel displays the elements for seasons that are relevant to the highlighted award within the **From** and **To** date range. You may need to expand the **Season** column to view the full season description.

Click anywhere in the certification element row to display the **Element Details** pane to view all related information about the element.

 Add a **To** date to any award that was previously associated with the course but is no longer relevant. These awards should not be deleted, as the history will be lost.

If the date ranges for the awards overlap, the records remain displayed in yellow until the overlap is corrected.

4. An explanation of why the award associated with the exam was changed can be entered in the **Reason** column, if required.

| vards                 |       |                    |                        |                                 |               |              |                  |                              |                                                                                                    |                                      |                                                                                                    |                                                                                         |                                                      |
|-----------------------|-------|--------------------|------------------------|---------------------------------|---------------|--------------|------------------|------------------------------|----------------------------------------------------------------------------------------------------|--------------------------------------|----------------------------------------------------------------------------------------------------|-----------------------------------------------------------------------------------------|------------------------------------------------------|
| Award                 |       | Board              | Qualification          |                                 | Award Code    | From         | То               | Reason                       | New                                                                                                    |                                      |                                                                                                    |                                                                                         |                                                      |
| CHEMISTRY ADV         |       | AQA                | General Certificate    | e of Educati                    | 7405          | 07/01/201    | 19               |                              | 💥 Delet                                                                                                    | е                                    |                                                                                                    |                                                                                         |                                                      |
|                       |       |                    |                        |                                 |               |              |                  |                              |                                                                                                    |                                      |                                                                                                    |                                                                                         |                                                      |
|                       |       |                    |                        |                                 |               |              |                  |                              |                                                                                                    |                                      |                                                                                                    |                                                                                         |                                                      |
|                       |       |                    |                        |                                 |               |              |                  |                              |                                                                                                    |                                      |                                                                                                    |                                                                                         |                                                      |
|                       |       |                    |                        |                                 |               |              |                  |                              |                                                                                                    |                                      |                                                                                                    |                                                                                         |                                                      |
|                       |       |                    |                        |                                 |               |              |                  |                              |                                                                                                    |                                      |                                                                                                    |                                                                                         |                                                      |
|                       |       |                    |                        |                                 |               |              |                  |                              |                                                                                                    |                                      |                                                                                                    |                                                                                         |                                                      |
|                       |       |                    |                        |                                 |               |              |                  |                              |                                                                                                    |                                      |                                                                                                    |                                                                                         |                                                      |
|                       |       |                    |                        |                                 |               |              |                  |                              |                                                                                                    |                                      |                                                                                                    |                                                                                         |                                                      |
|                       |       |                    |                        |                                 |               |              |                  |                              |                                                                                                    |                                      |                                                                                                    |                                                                                         |                                                      |
| ertification Elements |       |                    |                        |                                 |               | С            | lick the row to  | view the Element D           | etails                                                                                                    |                                      |                                                                                                    |                                                                                         |                                                      |
| Season                | Board |                    |                        |                                 |               |              |                  |                              |                                                                                                    |                                      |                                                                                                    |                                                                                         |                                                      |
|                       |       | Award Code         | Entry Code I           | Internal Title                  | Fro           | m            | То               | AO QAN/Disc                  |                                                                                                    | E                                    | lement Det                                                                                         | tails                                                                                   |                                                      |
| June (Summer) Ex      | AQA   | Award Code<br>7405 | Entry Code I<br>7405 ( | Internal Title<br>Chemistry AD\ | / 01/         | m<br>05/2019 | To<br>21/06/2019 | AD QAN/Disc<br>60157318/1110 | Award                                                                                                    | E<br>CHE                             | Element Det<br>EMISTRY AD                                                                          | tails<br>DV                                                                             |                                                      |
| June (Summer) Ex      | AQA   | Award Code<br>7405 | Entry Code I<br>7405 ( | Internal Title<br>Chemistry AD\ | / 01/         | m<br>05/2019 | To<br>21/06/2019 | AO QAN/Disc<br>60157318/1110 | Award Board                                                                                                | CHE<br>Ass                           | Element Det<br>EMISTRY AD<br>essment an                                                            | tails<br>DV<br>nd Qualific                                                              | ations Alliance                                      |
| June (Summer) Ex      | AQA   | Award Code<br>7405 | Entry Code I<br>7405 ( | Internal Title<br>Chemistry AD\ | / 01/         | m<br>05/2019 | To<br>21/06/2019 | AO QAN/Disc<br>60157318/1110 | Award<br>Board<br>Internal Ti                                                                              | CHE<br>Ass                           | Element Det<br>EMISTRY AL<br>essment an<br>Chemistry                                               | tails<br>DV<br>nd Qualific<br>y ADV                                                     | ations Alliance                                      |
| June (Summer) Ex      | AQA   | Award Code<br>7405 | Entry Code I<br>7405 ( | Internal Title<br>Chemistry AD\ | / 01//        | m<br>05/2019 | To<br>21/06/2019 | AO QAN/Disc<br>60157318/1110 | Award<br>Board<br>Internal Ti                                                                              | E<br>CHE<br>Ass<br>tle               | Element Det<br>EMISTRY AD<br>essment an<br>Chemistry<br>CHEMISTI                                   | tails<br>DV<br>nd Qualific<br>y ADV<br>RY ADV                                           | ations Alliance                                      |
| June (Summer) Ex      | AQA   | Award Code<br>7405 | Entry Code I<br>7405 C | Internal Title<br>Chemistry AD\ | / 01/         | m<br>05/2019 | To<br>21/06/2019 | AO QAN/Disc<br>60157318/1110 | Award<br>Board<br>Internal Ti<br>External T                                                                | E<br>CHE<br>Ass<br>tle<br>iltle      | Element Det<br>EMISTRY AL<br>essment an<br>Chemistry<br>CHEMISTI                                   | tails<br>DV<br>nd Qualific<br>y ADV<br>RY ADV                                           | ations Alliance                                      |
| June (Summer) Ex      | AQA   | Award Code<br>7405 | Entry Code 1<br>7405 ( | Internal Title<br>Chemistry AD\ | Fro           | m<br>05/2019 | To<br>21/06/2019 | AO QAN/Disc<br>60157318/1110 | Award<br>Board<br>Internal Ti<br>External T<br>Description                                                 | E<br>CHE<br>Ass<br>tle<br>iltle      | Element Det<br>EMISTRY AL<br>essment an<br>Chemistry<br>CHEMISTI                                   | tails<br>DV<br>nd Qualific<br>y ADV<br>RY ADV                                           | ations Alliance                                      |
| June (Summer) Ex      | AQA   | Award Code<br>7405 | Entry Code I<br>7405 ( | Internal Title<br>Chemistry AD\ | Fro<br>/ 01// | m<br>05/2019 | To<br>21/06/2019 | AD QAN/Disc<br>60157318/1110 | Award<br>Board<br>Internal Ti<br>External T<br>Description<br>QCA Code                                     | E<br>CHE<br>Ass<br>tle<br>iltle      | Element Det<br>EMISTRY AL<br>essment an<br>Chemistry<br>CHEMISTI                                   | tails<br>DV<br>nd Qualific<br>y ADV<br>RY ADV<br>QAN                                    | ations Alliance                                      |
| June (Summer) Ex      | AQA   | Award Code<br>7405 | Entry Code I<br>7405 ( | Internal Title<br>Chemistry AD\ | Fro<br>/ 01// | m<br>05/2019 | To<br>21/06/2019 | AO QAN/Disc<br>60157318/1110 | Award<br>Board<br>Internal Ti<br>External T<br>QCA Code<br>Entry Code                                      | E<br>CHE<br>Ass<br>tle<br>iltle      | Element Det<br>MISTRY AL<br>essment an<br>Chemistry<br>CHEMISTI                                    | tails<br>DV<br>d Qualific<br>y ADV<br>RY ADV<br>QAN<br>Process                          | 60157318<br>Entry                                    |
| June (Summer) Ex_     | AQA   | Award Code<br>7405 | Entry Code I<br>7405 C | Internal Title<br>Chemistry AD\ | Fro<br>/ 01// | m<br>05/2019 | To<br>21/06/2019 | AO QAN/Disc<br>60157318/1110 | Award<br>Board<br>Internal Ti<br>External T<br>QCA Code<br>Entry Code<br>Fees                              | E<br>CHE<br>Ass<br>tle<br>iltle      | Chemistry<br>CHEMISTRY AL<br>Chemistry<br>CHEMIST<br>1110<br>7405<br>87.00                         | tails<br>DV<br>nd Qualific<br>y ADV<br>RY ADV<br>QAN<br>Process<br>I tem                | 60157318<br>Entry<br>Certification                   |
| June (Summer) Ex      | AQA   | Award Code<br>7405 | Entry Code I<br>7405 C | Internal Title<br>Chemistry AD\ | Fro<br>/ 01// | m<br>05/2019 | To<br>21/06/2019 | AO QAN/Disc<br>60157318/1110 | Award<br>Board<br>Internal Ti<br>External T<br>Description<br>QCA Code<br>Entry Code<br>Fees<br>Result Typ | E<br>CHE<br>Ass<br>tle<br>iltle<br>n | Element Det<br>EMISTRY AD<br>essment an<br>Chemistry<br>(CHEMISTI)<br>(1110)<br>7405<br>87.00<br>1 | tails<br>DV<br>nd Qualific<br>y ADV<br>RY ADV<br>QAN<br>Process<br>I tem<br>Grades, let | 60157318<br>Entry<br>Certification<br>vels or points |

**WARNING:** It is possible to delete awards but the history will be lost.

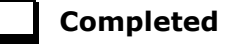

#### Selecting Additional Attributes for a Course

The following codesets are available:

- QCA (Qualification Curriculum Authority)
- QAN (Qualification Number/Discount Code)
- DAS Generic QAN (Diploma Aggregation Service Generic QAN)
- PPoS (These must be entered manually as there is no pre-defined code list)
- Provider UKPRN (These must be entered manually as there is no pre-defined code list).
- 1. Select Tools | Academic Management | Course Manager | Maintain Course to display the Find Course browser.
- 2. Search for, then select the required course to display the **Course Details** page.
- 3. Select the **Classification** hyperlink to display the **Classification** panel.
- 4. Select the appropriate date range for each codeset. If the date ranges for the codesets overlap, the dates must be changed to rectify this.
- 5. The optional **Reason** field enables you to enter a free text explanation of why the codeset associated with the course was changed.
- If the codeset(s) displayed is not currently linked to the course, click the New button to display the Select Code dialog.
  - a. Highlight the required codeset to display a list of related codes in the lower section of the dialog.
  - b. Search for the required code by entering the code number in the Containing Code field or by entering some related text in the Containing Description field before clicking the Go button. The list of related codes displayed is updated to reflect the search criteria entered.
  - c. Highlight the Code to be associated with the course then click the OK button to return to the Classification panel where the 'old' and 'new' codesets are displayed.
  - d. Ensure that a **To** date is entered for the 'old' codeset.

| odeset Code | e Description                  | QAN Subject | QAN Expiry | From                                                                                        | То                                                                                                    | Reason | New New |
|-------------|--------------------------------|-------------|------------|---------------------------------------------------------------------------------------------|----------------------------------------------------------------------------------------------------|--------|---------|
| AN 60152    | 2552/1110 OCR Level 3 Advance. | Chemistry   | 31/12/2020 | 02/09/20                                                                                    |                                                                                                    |        | Delete  |
|             |                                |             |            | ▲ Septemb<br>M T W<br>26 27 28<br>3 4<br>9 10 11<br>16 17 18<br>23 24 25<br>30 1 2<br>Today | er ▶ 4 2019 ▶<br>T F S S<br>29 30 31 1<br>5 6 7 8<br>12 13 14 15<br>19 20 21 22<br>26 27 28 29<br>3 4 5 6<br>Clear |        | . Doixe |

If a code has been added in error, or you wish to change the code associated with the selected course, highlight the existing code and click the **Delete** button.

**IMPORTANT NOTE:** Deleting a code should be performed with caution. For example, removing a code from an active course has serious implications for the School Census.

7. Repeat Steps 1-4 to add a different code.

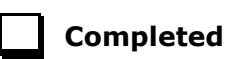

#### **Checking Membership and Results**

The QWS QAN is the Qualification Accreditation Number obtained from the DfE QAN website and the AO QAN is the Awarding Organisation QAN imported with the exams basedata from the Awarding Organisation.

If the option to use Examinations Organiser to populate the census is selected and a result exists, the AO Discount Code is collected in the return. If this is not the case, the QWS Discount Code is collected.

- 1. Select Tools | Academic Management | Course Manager | Maintain Course to display the Find Course browser.
- 2. Search for, then select the required course to display the **Course Details** page.
- 3. Click the **Memberships and Results** hyperlink to display the **Memberships and Results** panel.

The details of all the student memberships for the selected course are displayed.

NOTE: If you want to view or edit the core aims data in the **Memberships** and **Results** panel (**Core Aim** column), you must ensure that you select either the **Current Academic Year** or the **Previous Academic Year** from the **View Memberships** drop-down list in the **Find Course** browser.

If you wish to protect a particular student's membership from changes, ensure that you click the applicable cell in the **Protect** column before you click the **Update All Course Memberships** button on the **Find Course** browser.

| emberships and Resul | ls  |     |            |         |            |            |            |          |         |        |          |            |        |                    |         |    |    |   |          |
|----------------------|-----|-----|------------|---------|------------|------------|------------|----------|---------|--------|----------|------------|--------|--------------------|---------|----|----|---|----------|
|                      |     |     |            |         |            |            |            |          |         |        | Recalcu  | ilate Resu | lts    | 📕 Results Rep      | ort     |    |    |   |          |
|                      |     |     |            |         |            |            |            |          |         |        | Click on | Result Co  | lumn t | oview the Result I | Details |    |    |   |          |
| Name                 | YTI | Reg | ULN        | Class   | Start      | End        | P End      | Core Aim | Status  | Reas   | Prote    | Result     | AO     | QWS QAN/Disc       | Non F   | Pr | Tr | ^ | New      |
| Ahmad , Carina       | 13  | L   | 1111173779 | 13A/Ch1 | 03/09/2018 | 19/07/2019 | 19/07/2019 |          |         |        |          | с          | 601    | 60152552/1110      |         |    |    |   | 🗙 Delete |
| Avison , Edward      | 13  | P   | 1111173663 | 13A/Ch1 | 03/09/2018 | 19/07/2019 | 19/07/2019 | ✓        |         |        |          | С          | 601    | 60152552/1110      |         |    | ✓  |   | S Excep  |
| Boris , Maria        | 12  | L   | 1111175356 | 12D/Ch1 | 03/09/2018 | 19/07/2019 | 19/07/2019 | ✓        |         |        | ✓        | с          | 601    | 60152552/1110      |         |    |    |   |          |
| Brazil , Alonso      | 12  | J   | 1111175321 | 12D/Ch1 | 03/09/2018 | 19/07/2019 | 19/07/2019 |          | Transfe |        |          | с          | 601    | 60152552/1110      |         |    |    | Ε |          |
| Canterbury , Yolanda | 13  | G   | 1111173493 | 13A/Ch1 | 03/09/2018 | 19/07/2019 | 19/07/2019 |          |         |        |          | D          | 601    | 60152552/1110      |         |    |    |   |          |
| Cartridge , Elsa     | 12  | N   | 5142335383 | 12D/Ch1 | 03/09/2018 | 08/02/2019 | 19/07/2019 |          |         |        |          | С          | 601    | 60152552/1110      |         |    |    |   |          |
| Cazares , Shelby     | 12  | Р   | 1111175259 | 12D/Ch1 | 03/09/2018 | 08/02/2019 | 19/07/2019 |          | Withdra | Injury |          | E          | 601    | 60152552/1110      |         |    |    |   |          |
| Chang , Sarah        | 12  | Q   | 1111175240 | 12D/Ch1 | 03/09/2018 | 19/07/2019 | 19/07/2019 | ✓        |         |        |          | С          | 601    | 60152552/1110      |         |    | ✓  |   |          |
| Caul Take            | 10  | C   | 1111175105 | 100/061 | 02/00/2010 | 10/07/2010 | 10/07/2010 |          |         |        |          | c          | 001    | 00150550/1110      |         |    |    |   |          |

4. Check the current status of each Learning Aim, i.e. **Completed**, **Continuing**, **Withdrawn** and **Transferred**. A yellow cell indicates that the Learning Aims status should be added.

Right-click the **Status** column then select the appropriate option from the drop-down list:

- if the student's class membership ended within the Completion
   Tolerance specified for the course, select a status of Completed.
- if the student's class membership ended outside of the Completion Tolerance specified for the course, e.g. because they left the school or they are concentrating their time on other course subjects, select a status of Withdrawn.
- if the student has swapped to a different class that is associated with the same course but still within the **Completion Tolerance** specified for the course, the status should remain the same.
- if the student transfers to a completely different course, select a status of **Transferred**.
- 5. Select the withdrawal **Reason** from the drop-down list to record why the student is leaving a course or learning aim before the expected end date.

*NOTE:* Results are displayed in the **Membership and Results** panel for reference only. Exam Results are <u>not</u> collected in the School Census Autumn 2019 Return.

- 6. Where the provider of a course is other than the school, e.g. the school sub-contracts the learning or training for post-16 students to another provider, click the required cell and then select the applicable **Provider UKPRN** (United Kingdom Provider Reference Number) from the drop-down list.
- 7. Click the **Save** button.

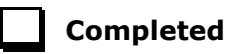

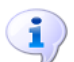

More Information:

Recording Leavers on page 16

#### **Indicating Traineeships**

A traineeship is an education and training programme with work experience. Traineeships (designed for 16 to 24 year olds) include the work preparation training, English and/or Maths and the work experience needed to secure an apprenticeship or employment.

In preparation for the Autumn census, ensure that traineeships are indicated, where applicable.

- 1. Select Tools | Academic Management | Course Manager | Maintain Course to display the Find Course browser.
- 2. Search for, then select the required course to display the **Course Details** page.
- 3. Click the **Memberships and Results** hyperlink to display the **Memberships and Results** panel.

This panel displays the details of all student memberships for the selected course.

| 7 Memberships and Resul | ts  |     |            |         |            |            |            |          |         |        |          |            |        |                    |         |    |    |   |             |
|-------------------------|-----|-----|------------|---------|------------|------------|------------|----------|---------|--------|----------|------------|--------|--------------------|---------|----|----|---|-------------|
|                         |     |     |            |         |            |            |            |          |         |        | Recalcu  | ilate Resu | lts    | 📕 Results Rep      | port    |    |    |   |             |
|                         |     |     |            |         |            |            |            |          |         | 0      | Click on | Result Co  | lumn t | oview the Result I | Details |    |    |   |             |
| Name                    | YTI | Reg | ULN        | Class   | Start      | End        | P End      | Core Aim | Status  | Reas   | Prote    | Result     | A0     | QWS QAN/Disc       | Non F   | Pr | Tr |   | New         |
| Ahmad , Carina          | 13  | L   | 1111173779 | 13A/Ch1 | 03/09/2018 | 19/07/2019 | 19/07/2019 |          |         |        |          | с          | 601    | 60152552/1110      |         |    |    |   | X Delete    |
| Avison , Edward         | 13  | Р   | 1111173663 | 13A/Ch1 | 03/09/2018 | 19/07/2019 | 19/07/2019 | ✓        |         |        |          | С          | 601    | 60152552/1110      |         |    | ✓  |   | S Exception |
| Boris , Maria           | 12  | L   | 1111175356 | 12D/Ch1 | 03/09/2018 | 19/07/2019 | 19/07/2019 | ✓        |         |        | ✓        | с          | 601    | 60152552/1110      |         |    |    |   |             |
| Brazil , Alonso         | 12  | J   | 1111175321 | 12D/Ch1 | 03/09/2018 | 19/07/2019 | 19/07/2019 |          | Transfe |        |          | С          | 601    | 60152552/1110      |         |    |    | Ε |             |
| Canterbury , Yolanda    | 13  | G   | 1111173493 | 13A/Ch1 | 03/09/2018 | 19/07/2019 | 19/07/2019 |          |         |        |          | D          | 601    | 60152552/1110      |         |    |    |   |             |
| Cartridge , Elsa        | 12  | N   | 5142335383 | 12D/Ch1 | 03/09/2018 | 08/02/2019 | 19/07/2019 |          |         |        |          | С          | 601.   | 60152552/1110      |         |    |    |   |             |
| Cazares , Shelby        | 12  | Р   | 1111175259 | 12D/Ch1 | 03/09/2018 | 08/02/2019 | 19/07/2019 |          | Withdra | Injury |          | E          | 601    | 60152552/1110      |         |    |    |   |             |
| Chang , Sarah           | 12  | Q   | 1111175240 | 12D/Ch1 | 03/09/2018 | 19/07/2019 | 19/07/2019 | ~        |         |        |          | С          | 601.   | 60152552/1110      |         |    | ✓  |   |             |
| C 71                    | 10  | C   | 1111175105 | 10D/CL1 | 02/00/2010 | 10/07/2010 | 10/07/2010 |          |         | 1      | 1        | C          | 001    | 00150550/1110      |         |    |    |   |             |

- If a student is participating in a traineeship programme, ensure that this is indicated by clicking the **Traineeship** column (located at the right-hand side of the panel) to display a tick.
- 5. Click the **Save** button.

#### **Maintaining Post 16 Programmes of Study**

The annual hours that count towards a course of study are categorised as Qualification - Planned Learning Hours or Non-Qualification Hours - Planned Employment, Enrichment and Pastoral Hours. To qualify for funding purposes, Planned Hours must be timetabled within your school's normal working pattern.

More information can be found on the DfE website (<u>https://www.gov.uk/guidance/16-to-19-funding-how-it-works#funding-formula-and-study-programmes</u>).

You can record information relating to Programmes of Study for Post 16 student, enabling you to submit details of the total Planned Qualification Hours and Planned Non-Qualification Hours in the Autumn School Census.

Planned hours are required for the current academic year (2019/2020) and the previous academic year (2018/2019).

1. Select Tools | Academic Management | Course Manager | Post-16 Programmes of Study to display the Maintain Post-16 Programmes of Study page.

| Academic Year 201<br>Effective Date 03/ | 9/2020<br>10/201 | 9   | - Student<br>Level(s) |     | •        | Year Taught In <any><br/>Occurrences &gt;= 1</any> | Reg Gr<br>Subject | oup <any:<br><any:< th=""><th>&gt; ·</th><th>Enrolment<br/>Unassigne</th><th>Status <any:<br>d hours</any:<br></th><th>Reset filters</th><th></th></any:<></any:<br> | > ·        | Enrolment<br>Unassigne | Status <any:<br>d hours</any:<br> | Reset filters        |     |
|-----------------------------------------|------------------|-----|-----------------------|-----|----------|----------------------------------------------------|-------------------|----------------------------------------------------------------------------------------------------|------------|------------------------|-----------------------------------|----------------------|-----|
| Right Mouse Click for                   | option           | s   |                       |     | 😐 Ca     | Iculate Hours from Courses Overway                 | rite exis         | ting 🔲 [                                                                                                    |            | HT 🕹                   | nreshold 0                        |                      |     |
| Student                                 | YTI              | Reg | Enrolment Status      | DOL | Core Aim | Other Courses                                      |                   | TT Hours                                                                                                    | Qual Hours | Non-Qual Hrs           | Total Hours                       | Notes                |     |
| Abbey, Grenetta                         | 13               | G   | Single Registration   |     |          | Ar/GCEA; Bs/GCEDA; De (AGCE); G                    | is/G              | 21                                                                                                    | 750        | 0                      | 750                               | PoS note here        |     |
| Able, Cameron                           | 12               | G   | Single Registration   |     |          | En/GCE2Y; En/GCSNF; Fr/GCE2Y; (                    | Gs/               | 24                                                                                                    |            |                        | 0                                 | Reason for missing h | =   |
| Ackrington, Robert                      | 12               | н   | Single Registration   |     |          | Ar/GCE2Y; Bs/GCEDS; Ge/GCE2Y;                      | Gs/               | 32                                                                                                    | 150        | 0                      | 150                               |                      |     |
| Ackton, Bill                            | 13               | K   | Single Registration   |     |          | Ch/GCEA; Cs/Gen; De (AGCE); Fr/G                   | ICE               | 21                                                                                                    | 780        | 0                      | 780                               |                      | ٦   |
| Adedeji, Payal                          | 12               | J   | Single Registration   |     |          | Bs/GCEDS; En/GCE2Y; Ft/GCE2Y; 0                    | Gs/               | 24                                                                                                    | 150        | 0                      | 150                               |                      | - I |
| Agathocleous, Joe                       | 12               | К   | Single Registration   |     |          | Ar/GCE2Y; Gs/GCE2Y; Hi/GCE2Y; N                    | /la/G             | 22                                                                                                    |            |                        | 0                                 |                      |     |
| Ahmad, Carina                           | 12               | L   | Single Registration   |     |          | Ch/GCE2Y; Ec/GCE2Y; Gs/GCE2Y;                      | Hs/               | 22                                                                                                    |            |                        | 0                                 |                      |     |
| 41 1 4 1                                | 10               | 1   | Circle Designation    |     | 1        |                                                    | EA.               | 21                                                                                                    | C20        | 0                      | 620                               |                      | 1   |

- 2. Select a different year from the **Academic Year** drop-down list, if required.
- 3. The **Effective Date** field defaults to the date of the Autumn School Census that falls within the selected **Academic Year**. This field is read-only.

- 4. To update the information displayed on the Maintain Post-16 Programmes of Study page to reflect the students and the courses they are undertaking, click the Refresh button. Only students who are assigned to Post 16 courses are displayed.
- 5. Enter a student's name in the **Student** field to locate a specific student. All Post 16 students with a matching or partially matching name are displayed. Alternatively, select a **Level(s)** from the drop-down list.
- 6. Select the **Year Taught In** (YTI) from the drop-down list.

The **Occurrences** counter defaults to **>=1**.

- 7. Select the **Reg Group** from the drop-down list.
- 8. Select the relevant **Subject** from the drop-down list, if required.
- 9. Select the Enrolment Status from the drop-down list.
- 10. You can also choose to display only those students with **Unassigned hours** by selecting the check box. This enables you to identify students assigned to courses who need to have the **Planned Hours per Year** section completed on the **Course Details** page. If a value of zero has been entered into either of the columns, this value is treated as a blank allocation of hours and is displayed when the **Unassigned hours** check box is selected.

The **Reset Filters** button enables you to restore the default settings.

- 11. Where you have entered the **Planned Hours per Year** for each individual course of study on the **Course Details** page, these totals are carried through into the **Qual Hours** and **Non-Qual Hours** columns of the **Maintain Post-16 Programmes of Study** page when you click the **Calculate hours from courses** button.
- 12. Right-click a student's name to display a pop-up menu. You can access their **Student Details** page, their **Student Courses** page or **Select All** the students from this menu.

The **TT Hours** (timetabled hours per week) column enables you to check the accuracy of Planned Hours for a timetabled programme of study.

- 13. If you want to manually amend the totals for a specific student, highlight their name in the list, click into the **Qual Hours** or the **Non-Qual Hours** column(s) and enter a different total.
- 14. If you want to manually amend the totals for all the students at once, right-click anywhere in the list, press **Ctrl & A** to **Select All** the students in the list and enter a different total in the **Qual Hours** or the **Non-Qual Hours** column(s). Alternatively, enter a figure in the box adjacent to the green arrow button at the top of either the **Qual Hours** or the **Non-Qual Hours** column(s) to flood fill the entire column with the figure entered. You can also enter a figure in the **Threshold** box, enabling you to check that a student's full time funding is accurate before it is included in the School Census Return.

The combined hours for each student and their Post 16 Programmes of Study are displayed in the **Total Hours** column. The figure displayed in this column will be shown with a yellow background to indicate that the figure is less than the figure you specified in the **Threshold** box.

You can also enter a brief set of **Notes** to indicate the reason for the manually assigned hours. This will enable you to reconcile and validate your School Census return in conjunction with the **Programmes of Study Report**, accessible from **Routines | Statutory Returns | School Census**.

36 Preparing Post 16 Data for the School Census Autumn 2019 Return guide (English Schools with a Sixth Form), applicable to 7.188 onwards

15. If you want to determine the total **Qual Hours** and **Non-Qual Hours** figures for a student, for all the courses that they are assigned to, based on the information entered on the **Course Details** page, click the **Calculate hours from courses** button. Calculate hours from courses does not include hours from courses which are non-funded (i.e. where **Non Funded** is selected in the **Membership and Results** panel).

**IMPORTANT NOTE:** Where non-funded memberships have been indicated (via **Tools | Academic Management | Course Manager | Maintain Course**), the calculation of hours from courses, in Maintain Programmes of Study, <u>excludes</u> the course hours for those memberships.

*Funded memberships, e.g. Maths or English that are being studied as a result of lack of Prior Attainment, are <u>included</u> in the calculated hours from courses. Ensure that these memberships are <u>not</u> marked as Non Funded.* 

If you have selected the **Overwrite existing values** check box before clicking the **Calculate hours from courses** button, the following warning message is displayed:

This process will calculate the planned hours from the courses for the selected students.

#### Warning: all existing values will be overwritten.

- 16. Click the **OK** button to continue or click the **Cancel** button to abandon the process.
- 17. If you want to preserve any existing figures that are present in the Qual Hours and Non-Qual Hours columns, ensure that the Overwrite existing values check box is not selected <u>before</u> you click the Calculate hours from courses button. A following message is displayed:

### This process will calculate the planned hours from the courses for the selected students.

- 18. Click the **OK** button to collate all the Qualification and Non-Qualification totals that have been specified in the **Planned Hours per Year** section of the **Course Details** page for each course, and populate the respective columns with the cumulative total for each student according to the courses that they are assigned to. Alternatively, click the **Cancel** button to abandon the process.
- 19. Click the **Save** button.
- 20. Click the **Report** button to print the **Maintain Post-16 Programmes of Study** page in .html output.

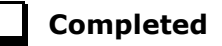

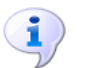

More Information: Post-16 Programmes of Study Report on page 45

#### **Recording Post 16 Employment Information**

You should record employment details for Post 16 students whose Year Taught In is 12 or above.

Full-time employed students are those working eight or more weeks consecutively and for 20 or more hours per week, e.g. school hours. Part-time work (e.g. a weekend or evening work) is not included in the full-time employed hours.

- 1. Select Focus | Student | Student Details to display the Find Student browser.
- 2. Search for, then select the required student to display the **Student Details** page.
- 3. Click the **Additional Information** hyperlink and then navigate to the **Post-16 Employment** section at the bottom of the **Additional Information** panel.

| Post-16 Employment | Employment Type | Start Date | End Date | Hours | Notes | New      |
|--------------------|-----------------|------------|----------|-------|-------|----------|
|                    |                 |            |          |       |       | 🕼 Open   |
|                    |                 |            |          |       |       | 💥 Delete |
|                    |                 |            |          |       |       |          |

4. To add a new employment record, click the **New** button to display the **Add Employment Details** dialog.

| sins Add Employment ( | Details                      |        |
|-----------------------|------------------------------|--------|
| Employment Type       | Weekends out of school hours |        |
| Start Date            |                              |        |
| End Date              |                              |        |
| Hours / Week          |                              |        |
| Notes                 |                              |        |
|                       |                              |        |
|                       |                              |        |
|                       |                              | Cancer |
|                       |                              |        |

Alternatively, highlight an existing entry then click the **Open** button to display the **Edit Employment Details** dialog.

- 5. Select the **Employment Type** from the drop-down list, i.e. **Weekends out** of school hours, Weekday(s) out of school hours or School Hours.
- 6. Enter the **Start Date** of the employment period or click the **Calendar** button then select the required date.
- 7. Specify the **End Date** of the employment, if applicable.
- 8. Enter the number of **Hours/Week**, together with any **Notes**.
- 9. Click the **OK** button to return to the **Student Details** page.
- 10. Click the **Save** button.

| Completed |
|-----------|
|           |

<sup>38</sup> Preparing Post 16 Data for the School Census Autumn 2019 Return guide (English Schools with a Sixth Form), applicable to 7.188 onwards

## **04** Additional Information

| Managing Performance Indicators   | 39 |
|-----------------------------------|----|
| Managing Non EDI Exam Information | 40 |
| School Census Autumn 2019 Reports | 43 |
| Where Can I Get More Information  | 46 |

#### **Managing Performance Indicators**

To ensure a smooth transition between the former process of importing the Performance Measures file and the new process of managing performance indicator details in school, the following check list provides an outline of the necessary actions in the order in which they must be undertaken.

| Step No. | Action                                                                                                    | Location or Menu<br>Route                                                        | Complete |
|----------|----------------------------------------------------------------------------------------------------|----------------------------------------------------------------------------------|----------|
| Step 1   | Define the new Summer<br>season in Examinations<br>Organiser.                                                                 | In Examinations<br>Organiser, via <b>Tools  </b><br>School Setup  <br>Seasons    |          |
| Step 2   | Download and import<br>the most up-to-date<br>QWS files.                                                                      | In SIMS, via <b>Tools  </b><br>Examinations   Import<br>Qualification Data       |          |
| Step 3   | On the <b>PI Setup</b> page,<br>set the new Summer<br>season as the default PI<br>Summer season and<br>ensure it is unlocked. | In SIMS, via <b>Tools  </b><br>Examinations   PI<br>Setup                        |          |
| Step 4   | Ensure that the CRD or<br>CKD process has been<br>run for the previous year<br>before cloning QNs.                            | In SIMS, via <b>Tools  </b><br>Examinations   Edit PI                            |          |
| Step 5   | Clone the QNs used in<br>the previous year so that<br>they are copied into the<br>new Summer season.                          | In SIMS, via <b>Tools  </b><br>Examinations   PI<br>Setup                        |          |
| Step 6   | Search for and delete<br>any QNs that will not be<br>in use this year.                                                        | In SIMS, via <b>Tools  </b><br>Examinations  <br>Manage Performance<br>Indicator |          |
| Step 7   | Manually add any<br>additional QNs that will<br>be required for the new<br>season.                                            | In SIMS, via <b>Tools  </b><br>Examinations  <br>Manage Performance<br>Indicator |          |

#### 04| Additional Information

| Step No. | Action                                                                                                    | Location or Menu<br>Route                                                           | Complete |
|----------|----------------------------------------------------------------------------------------------------|-------------------------------------------------------------------------------------|----------|
| Step 8   | Work through the<br><b>Performance</b><br><b>Indicator Details</b> for<br>each QN type and check<br>that the details, point<br>values and entry<br>equivalences are<br>recorded accurately for<br>Key Stage 4 and 16 to<br>18 year olds for the<br>forthcoming exams<br>season. | In SIMS, via <b>Tools  <br/>Examinations  <br/>Manage Performance<br/>Indicator</b> |          |
| Step 9   | Ensure that all<br>qualifications for the 16<br>-18 cohort have been<br>assigned to the relevant<br>discount family.                                                                                                    | In SIMS, via <b>Tools  </b><br>Examinations  <br>Manage Performance<br>Indicator    |          |

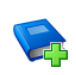

#### **Additional Resources:**

Processing Results and Calculating PI Data in Exams and SIMS handbook

#### **Managing Non EDI Exam Information**

The Performance Indicator (PI) routines (now available via the **Tools** menu in SIMS) assist with the non-electronic data interchange (EDI) results entry. To ensure that the non-EDI data is displayed in the School Census **Learning Aims** panel automatically, it must be linked to a course.

- 1. Select **Tools | Examinations | Edit PI Data** to display a confirmation dialog.
- 2. Confirm that your QWS QN Catalogue is up-to-date by clicking the **OK** button.
- If PI cohorts exist, you are asked if you want the system to update the PI cohort memberships. Click the Yes or No button, as required.
   The Edit PI Data page is displayed.
- 4. Select the check box adjacent to the name of the required candidates.

| Ed  | it PID<br>ont Se | lata<br>ason Llune (Sur | nmer) Evame   | 20191  |     |            |                |         |                 |                                                                                                    |         |         |         |         |         |             | CRD |                 |
|-----|------------------|-------------------------|---------------|--------|-----|------------|----------------|---------|-----------------|----------------------------------------------------------------------------------------------------|---------|---------|---------|---------|---------|-------------|-----|-----------------|
| Sun | en Je            | ason (some (som         | niner) Exams. | 2010]  |     |            |                |         |                 |                                                                                                    |         |         |         |         |         |             | CRD | о саско 🌚 нер 🙈 |
| S   | irname           |                         | Eore          | name [ |     | YTI C      | urriculum Year | 13 🔻 Re | a <any> 🔻</any> | Status <an< th=""><th>v&gt; •</th><th>O Sean</th><th>ch</th><th></th><th></th><th></th><th></th><th></th></an<> | v> •    | O Sean  | ch      |         |         |             |     |                 |
|     |                  | L                       |               |        |     |            |                |         |                 |                                                                                                    |         |         |         |         |         |             |     |                 |
|     |                  | Surname                 | Forename      | YTI    | Reg | DOB        | ULN            | Exam No | PI Cohort       | KS4 9-4                                                                                                    | KS4 9-1 | KS4 Pts | KS4 Avg | KS5 Pts | KS5 Avg | Recalculate | ^   | Add Results     |
|     | 1                | Able                    | Cameron       | 13     | G   | 10/12/2000 | 1111173817     | 2001    | 2019 Age 16+    |                                                                                                    |         |         |         |         |         |             |     |                 |
| F.  | 1                | Ackrington              | Robert        | 13     | H   | 29/12/2000 | 1111173809     | 2002    | 2019 Age 16+    |                                                                                                    |         |         |         |         |         |             |     |                 |
|     |                  | Adedeji                 | Payal         | 13     | J   | 03/03/2001 | 1111173795     | 2003    | 2019 Age 16+    |                                                                                                    |         |         |         |         |         |             |     |                 |
|     |                  | Agathocleo              | Joe           | 13     | K   | 18/06/2001 | 1111173787     | 2004    | 2019 Age 16+    |                                                                                                    |         |         |         |         |         |             |     |                 |
|     |                  | Ahmad                   | Carina        | 13     | L   | 01/09/2000 | 1111173779     | 2005    | 2019 Age 16+    |                                                                                                    |         |         |         |         |         |             |     |                 |
|     |                  | Aldridge                | Courtney      | 13     | M   | 27/06/2001 | 1111173752     | 2007    | 2019 Age 16+    |                                                                                                    |         |         |         |         |         |             |     |                 |
|     |                  | Allim                   | Farah         | 13     | N   | 27/12/2000 | 1111173744     | 2008    | 2019 Age 16+    |                                                                                                    |         |         |         |         |         |             |     |                 |
|     | 1000             |                         |               | 10     | 0   | 00000      | 1111170700     | 2000    | 0010 4 10       |                                                                                                    |         |         |         |         |         | -           |     |                 |

| dd Results | 5                          |        |                   |         |     |            |           |         |   |
|------------|----------------------------|--------|-------------------|---------|-----|------------|-----------|---------|---|
|            |                            |        |                   |         |     |            |           |         | 2 |
| QN         |                            |        |                   |         |     |            |           | Refresh |   |
| Subject    |                            |        | ▼ Course          | •       |     |            | -         |         |   |
| Level      |                            |        | ⊸ Awardi          | ng Body |     |            | -         |         |   |
| Title      |                            |        |                   |         |     |            |           |         |   |
| Grade      |                            |        | Ŧ                 |         |     |            |           |         |   |
|            | Key Stage 4<br>Equivalence | Entry  |                   | 9-4     |     | 9-1        |           |         |   |
|            | Key Stage 5<br>Equivalence | Entry  |                   | А*-Е    |     |            |           |         |   |
|            |                            | Points |                   |         |     | Discounted |           |         |   |
|            | Surname                    |        | Forename          |         | YTI | Reg        | Exam No   | ÷       |   |
|            | Able<br>Ackrington         |        | Cameron<br>Robert |         | 13  | G<br>H     | 2001 2002 |         |   |
|            |                            |        |                   |         |     |            |           |         |   |
|            |                            |        |                   |         |     |            |           |         |   |
|            |                            |        |                   |         |     |            |           |         |   |

5. Click the **Add Results** button to display the **Add Results** dialog.

The names of the selected students are displayed in the lower panel, where they can be removed or other students added, if required.

- Enter all or part of the QN code (without slashes) to display a list of examination/courses that match the entry.
- 7. Select the required examination/course to populate the **QN** field.
- 8. Click the **Refresh** button to populate the **Subject**, **Level**, **Awarding Body** and exam **Title** fields automatically.

If the course is already linked to a QN/discount code, the **Course** field is populated automatically.

The button name changes from **Refresh** to **Change** and the **QN** field changes to read-only.

| sins Add Resul | lts                       |                         |                 |               |            |         |        | ? ×   |
|----------------|---------------------------|-------------------------|-----------------|---------------|------------|---------|--------|-------|
|                |                           |                         |                 |               |            |         |        |       |
|                |                           |                         |                 |               |            |         |        |       |
| QN             | WJEC Level 1/Level 2 GCSE | E in History (60099070) |                 |               |            |         | Change |       |
|                |                           |                         |                 |               |            |         |        |       |
| Subject        | History                   | -                       | Course          | History (GCSE | EF)        | •       |        |       |
| Level          | GCSE Full Course          |                         | · Awarding Body | WJEC          |            | •       |        |       |
| Title          | WJEC Level 1/Level 2 GCSE | E in History            |                 |               |            |         |        |       |
| Grade          | A                         | -                       | -]              |               |            |         |        |       |
|                | Kev Stage 4               | Entry 1                 | 9*-4            | 1             | 9*-1 1     |         |        |       |
|                | Equivalence               | - 0                     |                 | 0             |            |         |        |       |
|                | Equivalence               | Entry 52                | A'-E            | 0             |            |         |        |       |
|                | F                         | Points 52               |                 |               | Discounted |         |        |       |
|                | Currente                  | Farmer                  | -               | VTI           | Dee        | Even Ne |        |       |
|                | Ackton                    | Bill                    | ,               | 13            | K          | 1003    |        |       |
|                | Ahmed                     | Ackmar                  |                 | 13            | L          | 1003    | _      |       |
|                |                           |                         |                 |               |            |         |        |       |
|                |                           |                         |                 |               |            |         |        |       |
|                |                           |                         |                 |               |            |         |        |       |
|                |                           |                         |                 |               |            |         |        |       |
|                |                           |                         |                 |               |            |         | Same   | Class |
|                |                           |                         |                 |               |            |         | Save   | Close |

- 9. Select the **Grade** from the drop-down list. The equivalence entry fields and **Points** field are populated automatically.
- 10. Select the **Discounted** check box, if applicable.
- 11. Click the **Save** button then confirm that the details are correct by clicking the **Yes** button.

The data is then available to Performance Indicator, Course Manager and School Census.

The results data entered in the **Add Results** dialog (described in this section) is displayed in the School Census **Learning Aims** panel when the details are calculated/recalculated via **Routines | Statutory Returns | School Census**.

**WARNING:** Clicking the **Calculate All Details** button overwrites <u>all</u> manual edits.

| urname      |           |     | Forename |                  |            | YTI         | <any></any> | -         | ULN [     |               | QAN                                                                                                    |           | Disc C          | ode     |          |               |           |        |
|-------------|-----------|-----|----------|------------------|------------|-------------|-------------|-----------|-----------|---------------|----------------------------------------------------------------------------------------------------|-----------|-----------------|---------|----------|---------------|-----------|--------|
| bject 🗸     | Any>      | •   | Level    | <any></any>      | •          | Status      | <any></any> | •         | From 0    | 1/08/2018     | To                                                                                                    | 03/10/20  | 19 🛃            | Ň       | Search   |               |           |        |
| Select Col  | umns      |     | 📔 Compa  | re with Previous | Autumn     |             | Compa       | re with C | ourse Mar | ager          |                                                                                                    | 1         | Add Excl        | ude     | Recalcul | ate           |           |        |
| Surname     | Forename  | YTI | ULN      | Subject          | Level      |             | Sta         | art Date  | End Date  | P End Da.     | Core A                                                                                                    | Status    | Withdrawal Rea. | QAN     | Discount | Provider UKPR | Traineesh | Result |
| Able        | Cameron   | 13  | 11111738 | English          | GCE Advan  | ed Two Ye   | ar 03       | 09/2018   | 19/07/20  | 19 19/07/2019 |                                                                                                    | Completed |                 | 601464. | 5030     |               |           | T      |
| Ackrington  | Robert    | 13  | 11111738 | Art              | GCE Advan  | ed Two Ye   | ar 03       | 09/2018   | 19/07/20  | 19 19/07/2019 |                                                                                                    | Completed |                 | 601445. | 3510     |               |           |        |
| Ackton      | Stanley   | 12  | 11111755 | Art              | GCE Advan  | ed Two Ye   | ar 03       | 09/2018   | 19/07/20  | 19 19/07/2019 |                                                                                                    | Completed |                 | 601445. | 3510     |               | ✓         |        |
| Ackton      | Stanley   | 12  | 11111755 | Business Studi   | GCE A Doub | le Award    | 03          | 09/2018   | 19/07/20  | 19 19/07/2019 | <ul> <li>Image: A set of the set of the</li></ul> | Completed |                 | 100428. | 0002     |               |           |        |
| Ackton      | Stanley   | 12  | 11111755 | Mathematics      | GCE Advan  | ed Two Ye   | ar 03       | 09/2018   | 19/07/20  | 19 19/07/2019 | ~                                                                                                    | Completed |                 | 100601. | 2330     |               | ✓         |        |
| Adedeji     | Payal     | 13  | 11111737 | Business Studi   | GCE ASB D  | ouble Award | 03          | 09/2018   | 19/07/20  | 19 19/07/2019 |                                                                                                    | Completed |                 | 100428. | 0002     |               |           |        |
| Adedeji     | Payal     | 13  | 11111737 | English          | GCE Advan  | ced Two Ye  | ar 03       | 09/2018   | 01/02/20  | 19 19/07/2019 |                                                                                                    | Withdrawn | Injury/Illness  | 601464. | 5030     |               |           |        |
| Affleck     | Alexis    | 12  | 11111754 | Art              | GCE Advan  | ed Two Ye   | ar 03       | 09/2018   | 19/07/20  | 19 19/07/2019 | <ul> <li>✓</li> </ul>                                                                                                    | Completed |                 | 601445. | 3510     |               |           |        |
| Agathocleou | s Stelios | 13  | 11111737 | Art              | GCE Advan  | ed Two Ye   | ar 03       | 09/2018   | 19/07/20  | 19 19/07/2019 |                                                                                                    | Completed |                 | 601445. | 3510     |               |           |        |
| Agathocleou | s Stelios | 13  | 11111737 | Mathematics      | GCE Advan  | ed Two Ye   | ar 03       | 09/2018   | 19/07/20  | 19 19/07/2019 | ×                                                                                                    | Completed |                 | 100601. | 2330     |               |           |        |
| Ahmad       | Carina    | 13  | 11111737 | Chemistry        | GCE Advan  | ed Two Ye   | ar 03       | 09/2018   | 19/07/20  | 19 19/07/2019 |                                                                                                    | Completed |                 | 601525. | 1110     |               |           |        |
| Aldridge    | Courtney  | 13  | 11111737 | Art              | GCE Advan  | ed Two Ye   | ar 03       | 09/2018   | 19/07/20  | 19 19/07/2019 |                                                                                                    | Completed |                 | 601445. | 3510     |               |           |        |
| Aldridge    | Courtney  | 13  | 11111737 | Biology          | GCE Advan  | ed Two Ye   | ar 03       | 09/2018   | 19/07/20  | 19 19/07/2019 | <ul> <li>✓</li> </ul>                                                                                                    | Completed |                 | 601426. | 1010     |               |           |        |
| Anderson    | lan       | 13  | 11111737 | Biology          | GCE Advan  | ed Two Ye   | ar 03       | 09/2018   | 19/07/20  | 19 19/07/2019 | ✓                                                                                                    | Completed |                 | 601426. | 1010     |               |           |        |
| Anderson    | lan       | 13  | 11111737 | English          | GCE Advan  | ed Two Ye   | ar 03       | 09/2018   | 19/07/20  | 19 19/07/2019 |                                                                                                    | Completed |                 | 601464. | 5030     |               |           |        |
| Andrews     | Hank      | 13  | 11111737 | Business Studi   | GCE ASB D  | ouble Award | 03          | 09/2018   | 19/07/20  | 19 19/07/2019 |                                                                                                    | Completed |                 | 100428. | 0002     |               |           |        |
| Andrews     | Hank      | 13  | 11111737 | Mathematics      | GCE Advan  | ed Two Ye   | ar 03       | 09/2018   | 19/07/20  | 19 19/07/2019 | 1                                                                                                    | Completed |                 | 100601. | 2330     |               |           |        |
| Arkwrightso | n Robert  | 12  | 11111754 | Mathematice      | GCE Advan  | ed Two Ye   |             | 00/2010   | 19/07/20  | 10 10/07/2010 | 1                                                                                                    | Completed |                 | 100601  | 2330     |               |           | -      |

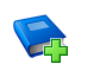

#### Additional Resources:

Processing Results and Calculating PI Data in Exams and SIMS handbook

#### **School Census Autumn 2019 Reports**

*NOTE: The School Census Autumn 2019 Return must be created and validated before the Summary report or any of the detail reports can be run.* 

The following Learning Aims related reports are available via **Routines | Statutory Returns | School Census**.

#### **Summary Report**

The School Census Autumn 2019 Summary report is provided by the DfE via an XSL file and summarises the content of the XML Return file.

#### **Detail Reports**

The detail reports, which are provided by Capita SIMS, can be produced as soon as the return has been created and validated.

The reports listed here are those that deal with basic details and those that are specific to Learning Aims. Several additional reports are available from the **Detail Report** drop-down list located at the top of the **Census Return Details** page (**Routines | Statutory Returns | School Census**), if required.

#### **On Roll Learning Aims Report**

Report Criteria: On-roll students in Year 12 or above with Learning Aims during 01/08/2018 to 03/10/2019 (census day) who have an enrolment status of **C** (Current - Single Registration) or **M** (Current Main - Dual Registration).

#### 04 | Additional Information

This report provides the following information:

- basic details about the students who match the report criteria: UPN, legal surname, legal forename, year taught in (YTI), date of birth (DOB), date of admission (DOA) and enrolment status.
- Learning Aims information is displayed on the right-hand side of the report: QAN numbers, discount code, course description, course start date, planned end date, actual end date, completion status, withdrawal reason, UK provider reference number (UKPRN), traineeship and an indication whether the Learning Aim is the core aim (Yes/No).

#### **Definitions:**

- Learning Aim Planned End Date the date by which the school and learner plan to complete the activities related to this Learning Aim.
- Learning Aim Actual End Date the date that the learner completed the learning activities necessary to achieve the Learning Aim or the date the learner withdrew from the learning activities.
- UK provider reference number (UKPRN) a unique identifier allocated to institutions by the UK Register of Learning Providers.
- Traineeship a course with work experience that gets the student ready for an apprenticeship or work. A traineeship includes a work experience placement and help with English and Maths, if required.

#### **Leavers Learning Aims Report**

Report Criteria: Leavers in Year 12 or above with Learning Aims during 01/08/2018 to 03/10/2019 who had an enrolment status of **C** (Current - Single Registration) or **M** (Current Main - Dual Registration).

This report provides the following information:

- Basic details about the students who match the report criteria: UPN, legal surname, legal forename, year taught in (YTI), post code, unique property reference number (UPRN), date of birth (DOB), date of admission (DOA), date of leaving (DOL).
- Learning Aims information is displayed on the right-hand side of the report: QAN numbers, discount code, course descriptions, course start date, planned end date, actual end date, completion status, withdrawal reason, UK provider reference number (UKPRN), traineeship and an indication whether the Learning Aim is the core aim (Yes/No).

#### **Definitions:**

- Learning Aim Planned End Date the date by which the school and learner plan to complete the activities related to this Learning Aim.
- Learning Aim Actual End Date the date that the learner completed the learning activities necessary to achieve the Learning Aim or the date the learner withdrew from the learning activities.
- UK provider reference number (UKPRN) a unique identifier allocated to institutions by the UK Register of Learning Providers.
- Traineeship a course with work experience that gets the student ready for an apprenticeship or work. A traineeship includes a work experience placement and help with English and Maths, if required.

#### Learning Aims by Status Report

Report Criteria: Learning Aims from 01/08/2018 to 03/10/2019 (including both on-roll and leavers).

*NOTE: Large discrepancies between last year's and this year's data might indicate mistakes.* 

The report provides the following information:

- Each Learning Aim code and title.
- The total number of each Learning Aim in use for academic year 2018/2019 and 2019/2020.
- The number of each Learning Aim completed, continuing, withdrawn and transferred in the academic year 2018/2019 and 2019/2020.

NOTE: A Learning Aim may appear more than once in this table: for example, a continuing Learning Aim which began last year will be counted as continuing in both years.

#### **Post-16 Programmes of Study Report**

Report Criteria: On-roll and leavers in YTI 12+ with learning aims in the School Census Autumn 2019 (01/08/2018 to 03/10/2019) who had an enrolment status of **C** (Current - Single Registration) or **M** (Current Main - Dual Registration).

The report provides information about Planned Qualification Hours and Planned Non-Qualification Hours for the current year (2019/2020) and previous year (2018/2019).

Also displayed are the student's UPN, legal surname, legal forename, year taught in (YTI), full-time employed status and on-roll status.

#### Definition:

Full-time employed students are those working eight or more weeks consecutively and for 20 or more hours per week. Part-time work (e.g. a weekend or evening work) is not included in the full-time employed hours.

*NOTE:* To ensure that the total Planned Qualification Hours and Planned Non-Qualification Hours are submitted in the Autumn School Census, information relating to Programmes of Study for Post 16 students should be recorded via **Tools | Academic Management | Course Manager | Post-16 Programmes of Study**.

#### **Prior Attainment Report**

Report Criteria: On-roll and leavers in YTI 12+ with learning aims in the School Census Autumn 2019 (01/08/2018 to 03/10/2019).

This report provides the following information: UPN, legal surname, legal forename, year taught in (YTI), enrolment status, Maths information (i.e. highest grade, prior attainment, and funding exemption), English information (i.e. highest grade, prior attainment, and funding exemption), Maths previous year highest grade, English previous year highest grade and on-roll status.

**IMPORTANT NOTE:** Due to the range of qualifications that might be included in Prior Attainment and the variety of sources from which they might come (external results, internal results, non-edi results, marksheet entry, etc.), the report outputs must be carefully checked and amended where necessary via **Tools | Statutory Return Tools | Update Prior Attainment**.

#### Where Can I Get More Information

In addition to this document, other preparation guides are available, which detail generic tasks that need to be completed when preparing for the return. An Errors and Resolutions document, which provides suggestions on how to resolve any validation errors and queries, and a handbook outlining how to complete the School Census Autumn 2019 Return are also available (search for CENSUS19 in the SIMS **Documentation Centre** or on My Account):

- Preparing for the School Census Autumn 2019 Return (English Secondary/Middle deemed Secondary Schools) guide
- Preparing for the School Census Autumn 2019 Return (English All-Through Schools) guide
- Preparing for the School Census Autumn 2019 Return (English Pupil Referral Units) guide
- School Census Academic Year 2019/2020 Validation Errors and Resolutions document
- Producing the School Census Autumn 2019 Return (English Secondary/Middle deemed Secondary Schools) handbook
- Producing the School Census Autumn 2019 Return (English All-Through Schools) handbook
- Producing the School Census Autumn 2019 Return (English Pupil Referral Units) handbook.

Additional related information can also be found in the following handbooks:

- Preparing Examinations Organiser for an Exams Season handbook
- Administering and Registering Candidates for Exams handbook
- Processing Results and Calculating PI Data in Exams and SIMS handbook
- *Managing Courses* handbook
- *Managing Pupil/Students* handbook.

You may also find the following link to the Learning Aims information provided by the DfE helpful (<u>https://www.gov.uk/search?q=learning+aims</u>).

Online help can be accessed by pressing **F1** or clicking the applicable **Help** button in SIMS.

A wide range of documentation is available from the SIMS **Documentation Centre**, including handbooks, quick reference sheets and tutorials. Click the **Documentation** button located on the top right-hand side of the SIMS **Home Page**, select the required category and then select the document you require. Alternatively, use the **Search** facility to locate the required document.

#### I| Index

### Index

#### Α

| access rights   |    |
|-----------------|----|
| catalogue files | 27 |
| traineeship     | 34 |

#### В

| bulk update routines            |    |
|---------------------------------|----|
| course end dates (on-roll)      | 14 |
| run and remove August end dates | 13 |
| running course routines         | 13 |

#### С

| core learning aims2, 19           |
|-----------------------------------|
| course details                    |
| default course durations9         |
| individual course duration        |
| Course Manager                    |
| settings 8                        |
| default completion and continuity |
| tolerance11                       |
| default course durations9         |
| default for course browser        |
| earliest YTI for completion       |
| management 10                     |
| course membership                 |
| default for course browser8       |
| updating14, 18                    |
| current academic year             |
| checking current academic year 25 |
|                                   |

#### D

| default completion and continuity      |    |
|----------------------------------------|----|
| tolerance                              | 11 |
| default course duration and tolerances |    |
| by level                               | 11 |
| default course durations               | 9  |

#### Ε

| earliest year taught in for completion |    |
|----------------------------------------|----|
| management                             | 10 |

| employment information (post 16) 38 |
|-------------------------------------|
| exams                               |
| examination award details           |
| external exam results               |
| checking5                           |

#### 

| importing                    |    |
|------------------------------|----|
| QAN calatogue files          | 27 |
| QANs and Discount Codes from |    |
| Course Manager               | 28 |
| introductory sessions        | 12 |

#### L

| learning aims               |   |
|-----------------------------|---|
| about                       | 1 |
| core aim2, 19, 20, 2        | 2 |
| event driven recording 1    | 8 |
| reports 43, 44, 4           | 5 |
| leavers                     |   |
| basic details report 4      | 3 |
| learning aims report 4      | 3 |
| recording 1                 | 4 |
| updating course membership1 | 8 |

#### Μ

| membership a | and results | 22, 33 |
|--------------|-------------|--------|
|--------------|-------------|--------|

#### Ν

| non EDI data 4 | 40 |
|----------------|----|
|----------------|----|

#### 0

| on-roll              |    |
|----------------------|----|
| basic details report | 43 |
| bulk update routines |    |
| course end dates     | 14 |
| learning aims report | 43 |
|                      |    |

#### Ρ

| performance indicators | 39  |
|------------------------|-----|
| non-EDI exams          | 40  |
| permissions            | . 3 |
| post 16                |     |

#### I | Index

| employment information 38              |
|----------------------------------------|
| prior attainment7, 25, 26              |
| programmes of study5, 7, 35            |
| preparation                            |
| minimum version of SIMS 4              |
| prior attainment 5                     |
| correcting previous academic year7, 26 |
| report 45                              |
| updating25                             |
| programmes of study                    |
| correcting previous year 5, 7          |
| maintaining 35                         |
| report 45                              |
| provider UKPRN                         |

#### Q

| QANs - heading                   |    |
|----------------------------------|----|
| importing QAN catalogue form QWS | 27 |
| QAN website                      | 27 |

#### R

| recording                       |
|---------------------------------|
| leavers 16                      |
| reports                         |
| leavers basic details report 43 |
| leavers learning aims report    |
| on-roll basic details report 43 |
| on-roll learning aims report    |
| summary 43                      |
| retake learning aim 35          |
|                                 |

#### S

| school census reports                | 43 |
|--------------------------------------|----|
| starting next year's timetable early | 12 |

#### Т

#### U

| updating           |    |
|--------------------|----|
| course memberships | 18 |

#### W

| withdrawal | reason |  | 16, | 33 |
|------------|--------|--|-----|----|
|------------|--------|--|-----|----|

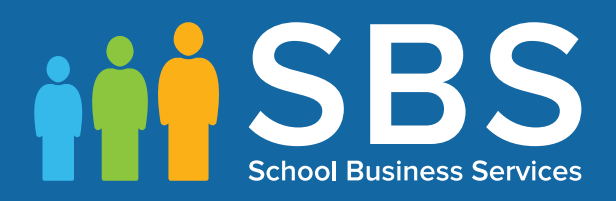

# Contact the Service Desk today on 0345 222 1551 • option 3

### or email us on misservicedesk@ schoolbusinessservices.co.uk